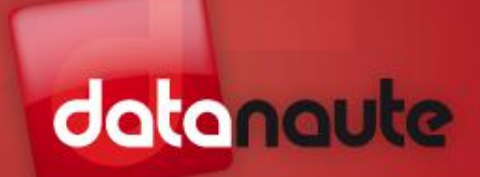

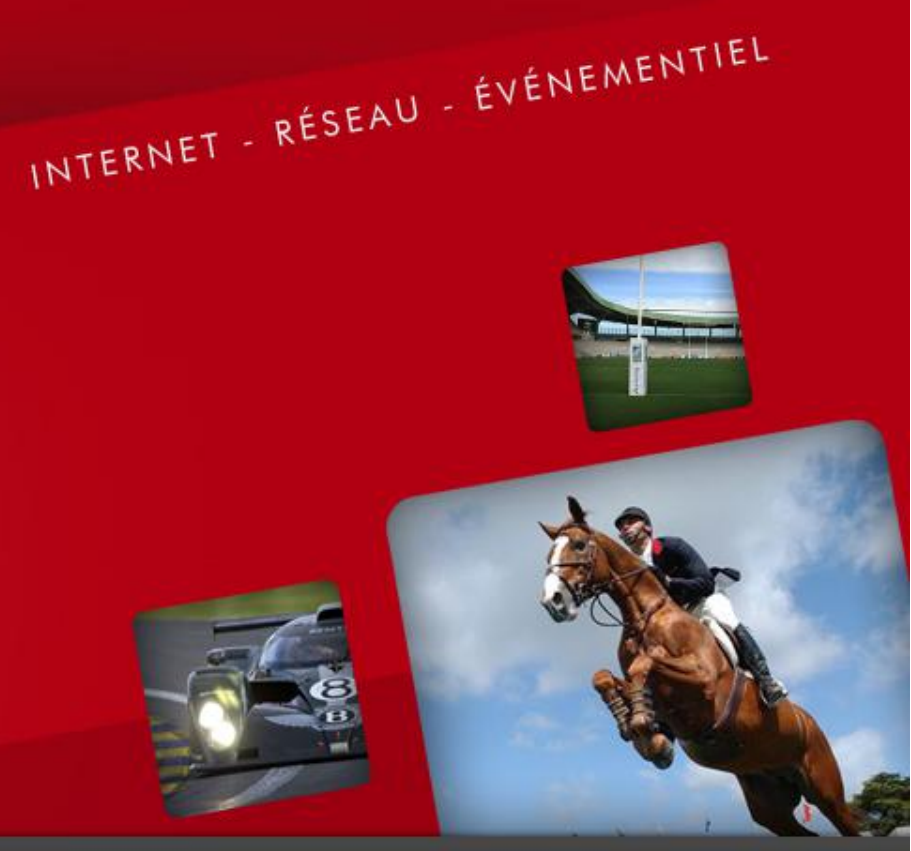

# **Présentation Manieto - FICAM**

Vendredi 29 juin 2018

Version 2.2.1

#### Le matériel

- Serveur de ralentis
  - ✓ Faible encombrement
  - ✓ Format de boitier :
    - Fly case à roulette format 4U
    - Rackable 4U 19 pouces
  - ✓ Système d'exploitation Windows 10 Professionnel
- Pupitre de contrôle
  - ✓ Faible encombrement
  - ✓ Jog & Shuttle
  - ✓ Touches de contrôle paramétrables
  - ✓ Rétroéclairage

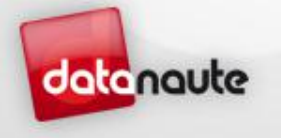

#### Le matériel

- Moniteur de contrôle
  - ✓ Connexion DVI ou DisplayPort
  - ✓ Résolution minimale 1920 x 1080
- Clavier & souris
  ✓ Connexion USB

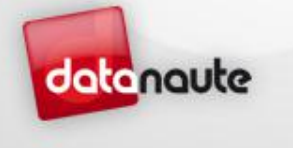

juillet 2, 2018

#### Entrées / Sorties

- Acquisition vidéo
  - ✓ Entrées : 4x canaux SDI ou HDMI (audio embedded)
  - ✓ Sortie : 1x canal SDI et HDMI (audio embedded)
- Moniteur de contrôle
  - ✓ Connexion DVI ou DisplayPort
- Périphériques
  - ✓ 8x USB 3.0 + 2x en façade
  - ✓ 2x USB 3.1
  - ✓ 2x e-sata
  - ✓ 1x PS2
- Réseau
  - ✓ 2x port RJ45 gigabit

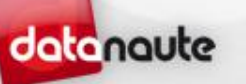

#### Entrées / Sorties

- Audio
  - ✓ 1x entrée Line jack stéréo 3.5mm
  - ✓ 1x entrée micro jack stéréo 3.5mm
  - ✓ 1x sortie Line jack stéréo 3.5mm
  - ✓ 1x casque / enceintes jack stéréo 3.5mm (monitoring audio)
- Alimentation
  - ✓ Cordon d'alimentation PC16
  - ✓ Consommation max 700 W

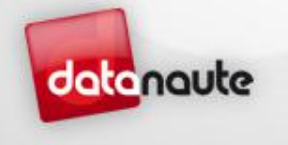

#### Audio

- Audio embbed aux signaux SDI / HDMI des entrées
- Audio embbed au signal de sortie SDI / HDMI
- Sortie audio du preview sur la sortie son du PC (jack vert)
- Réglage du volume de sortie Program (0 125%) + mute
  - Réglages accessibles directement sur le pupitre
  - Possibilité de contrôler le son sortant au program via la sortie son du PC (jack vert) en activant la touche « LISTEN PGM AUDIO » présente sur le pupitre

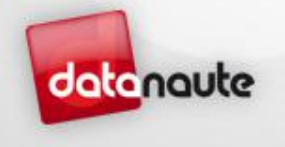

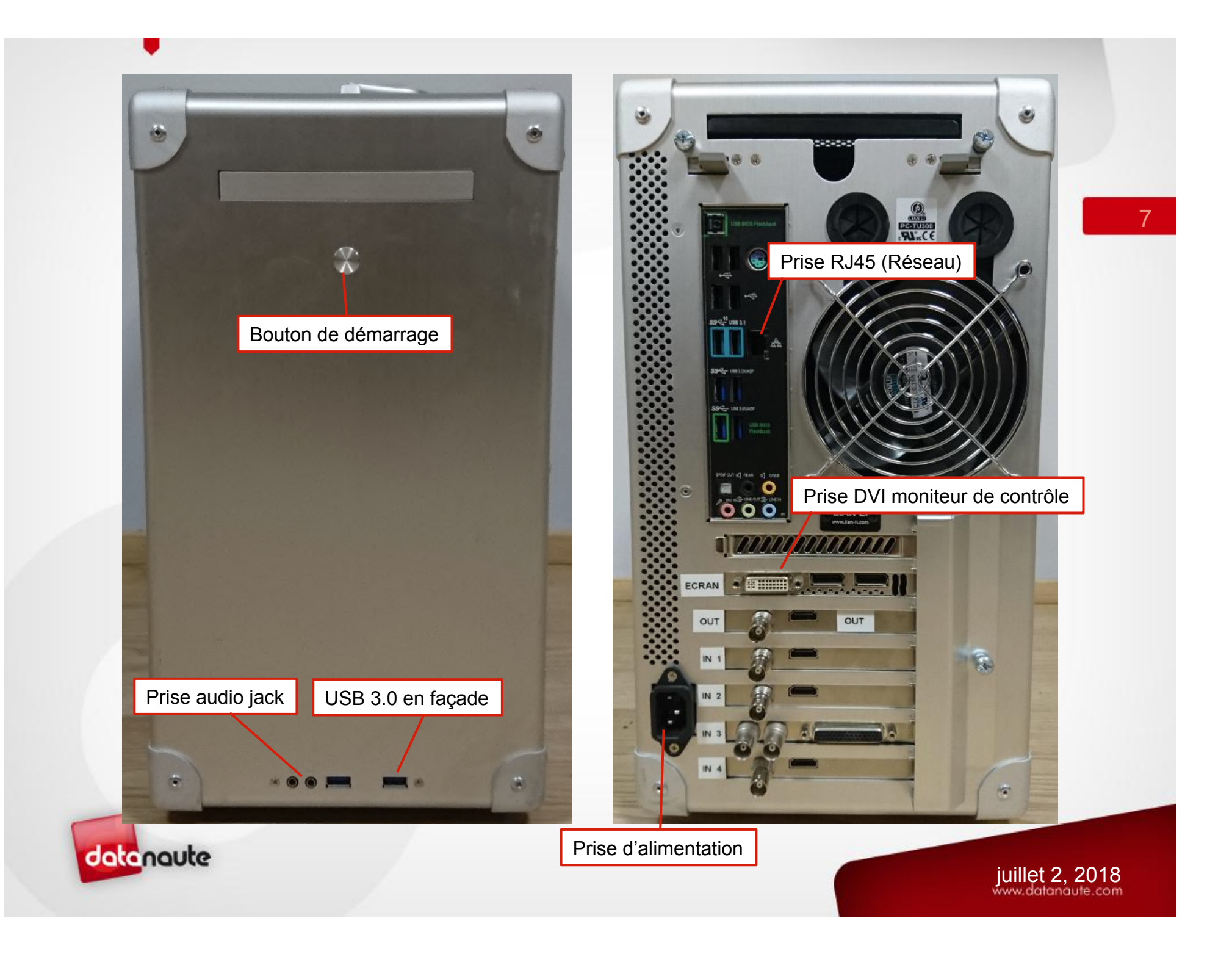

• Système d'exploitation : Windows 10 Professionnel 64 bits

Projects

- Raccourcis :
  - ✓ Manieto : Serveur de ralentis
  - ✓ *Projects* : Dossier contenant l'ensemble des projets REC
  - Médias : Dossier contenant les médias annexes aux projets (vidéos, musiques, images, ...)
  - ✓ Transitions : Dossier contenant les séquences d'image pour les transitions STING
  - ✓ *Exports* : Dossier contenant tous les enregistrements MP4 effectués

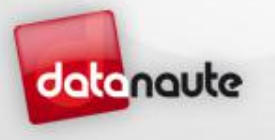

#### Arborescence Projet

Projects : Contient un sous dossier par projet :

| $\leftarrow \rightarrow \land \uparrow \square \rightarrow Ce$ | PC > Stockage (D:) > Manieto > P | rojects          |                     |        |
|----------------------------------------------------------------|----------------------------------|------------------|---------------------|--------|
|                                                                | Nom                              | Modifié le       | Туре                | Taille |
| 📌 Accès rapide                                                 | CONFERENCE 24H                   | 09/02/2018 13:21 | Dossier de fichiers |        |
| Bureau 🗶                                                       | MARKUS                           | 25/11/2017 16:27 | Dossier de fichiers |        |
| 🕂 Téléchargement: 🖈                                            | MARKUS 01                        | 25/11/2017 16:27 | Dossier de fichiers |        |
| 🔮 Documents 🛛 🖈                                                | MARKUS LIVE                      | 25/11/2017 16:36 | Dossier de fichiers |        |
| 📰 Images 🛛 🖈                                                   | EST TEST                         | 27/02/2018 10:49 | Dossier de fichiers |        |

 Chaque projet contient un dossier Backup et Captures ainsi qu'un fichier de sauvegarde .manieto

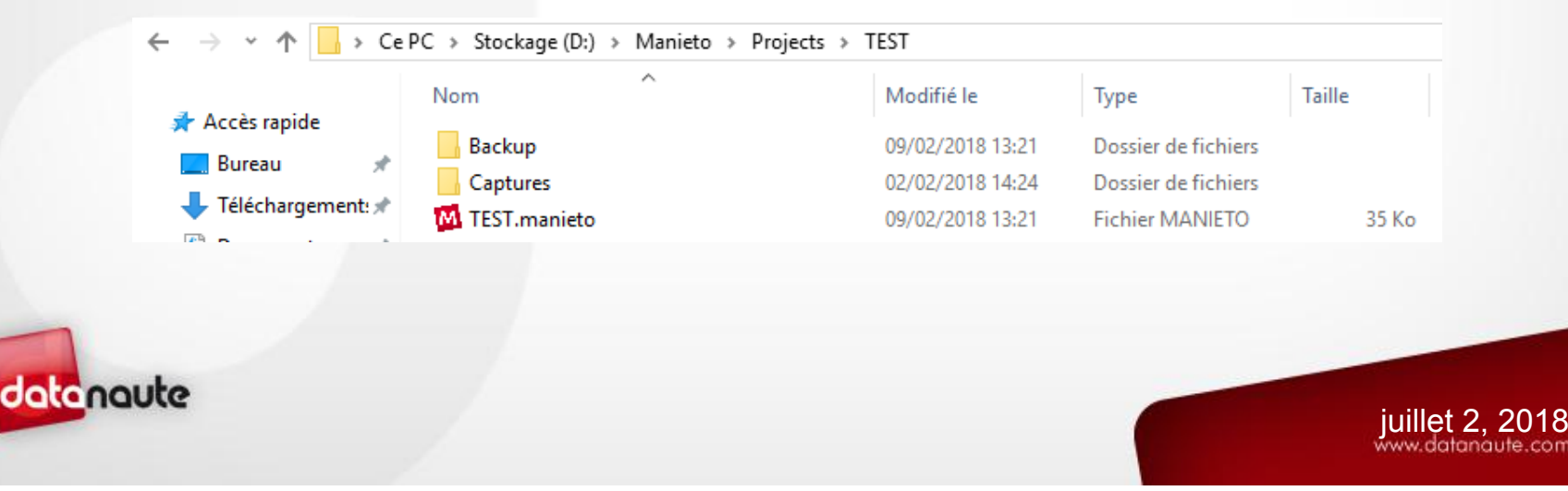

#### Arborescence Projet

Backup : Dossier contenant toutes les versions enregistrées du projet depuis sa création :

| ← → ~ ↑ <mark> </mark> → Ce | PC > Stockage (D:) > Manieto > Projects | > TEST > Backup  |                 |        |
|-----------------------------|-----------------------------------------|------------------|-----------------|--------|
|                             | Nom                                     | Modifié le       | Type            | Taille |
| Accès rapide                | M 13-21-36.manieto                      | 02/02/2018 15:27 | Fichier MANIETO | 35 Ko  |
| Bureau 🚿                    | M 14-22-11.manieto                      | 02/02/2018 14:21 | Fichier MANIETO | 8 Ko   |
| 🕂 Téléchargement: 🖈         | M 14-22-58.manieto                      | 02/02/2018 14:22 | Fichier MANIETO | 8 Ko   |
| 🚆 Documents 🛛 🖈             | M 14-23-28.manieto                      | 02/02/2018 14:22 | Fichier MANIETO | 8 Ko   |

- ✓ Fichiers nommés suivant l'heure de la sauvegarde : HH-MM-SS
- Permet de restaurer facilement un projet en cas de problèmes techniques.
  Pour cela il suffit de copier la sauvegarde désirée dans le dossier du projet puis de l'ouvrir.

| Accès ranida      | Nom                | Modifié le       | Туре                | Taille |
|-------------------|--------------------|------------------|---------------------|--------|
| Acces rapide      | Backup             | 09/02/2018 13:21 | Dossier de fichiers |        |
| Bureau 🚿          | Captures           | 02/02/2018 14:24 | Dossier de fichiers |        |
| Téléchargement: * | Logs               | 27/02/2018 10:43 | Dossier de fichiers |        |
| 🔋 Documents 🛛 🖈   | M 14-23-58.manieto | 02/02/2018 14:23 | Fichier MANIETO     | 8 Ko   |
| 🛛 İmages 🛛 🖈      | M TEST.manieto     | 09/02/2018 13:21 | Fichier MANIETO     | 35 Ko  |

#### 10

uillet 2. 20

#### Arborescence Projet

Captures : Dossier contenant tous les enregistrements vidéos :

| ← → × ↑ 🕞 > Ce PC > Stockage (D:) > Manieto > Projects > CONFERENCE 24H > Captures |               |                   |                  |             |              |  |  |  |  |  |
|------------------------------------------------------------------------------------|---------------|-------------------|------------------|-------------|--------------|--|--|--|--|--|
|                                                                                    |               | Nom               | Modifié le       | Туре        | Taille       |  |  |  |  |  |
| 📌 Accès rapide                                                                     |               | CONFERENCE(1).IDX | 09/02/2018 14:03 | Fichier IDX | 14 Ko        |  |  |  |  |  |
| Bureau                                                                             | A             | CONFERENCE(1).MAV | 09/02/2018 14:03 | Fichier MAV | 334 884 Ko   |  |  |  |  |  |
| 🕂 Téléchargement                                                                   | 5≉            | CONFERENCE(2).IDX | 09/02/2018 14:09 | Fichier IDX | 130 Ko       |  |  |  |  |  |
| 🖆 Documents                                                                        | *             | CONFERENCE(2).MAV | 09/02/2018 14:09 | Fichier MAV | 2 715 693 Ko |  |  |  |  |  |
| 📰 Images                                                                           | $\mathcal{R}$ | CONFERENCE(3).IDX | 09/02/2018 14:14 | Fichier IDX | 39 Ko        |  |  |  |  |  |

- ✓ Chaque enregistrement vidéo est constitué de deux fichiers :
  - Fichier d'indexation .IDX
  - Fichier de données .MAV

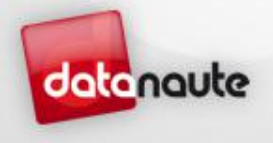

juillet 2, 2018

#### Démarrage

• L'application se démarre à l'aide du raccourci Manieto

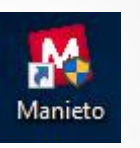

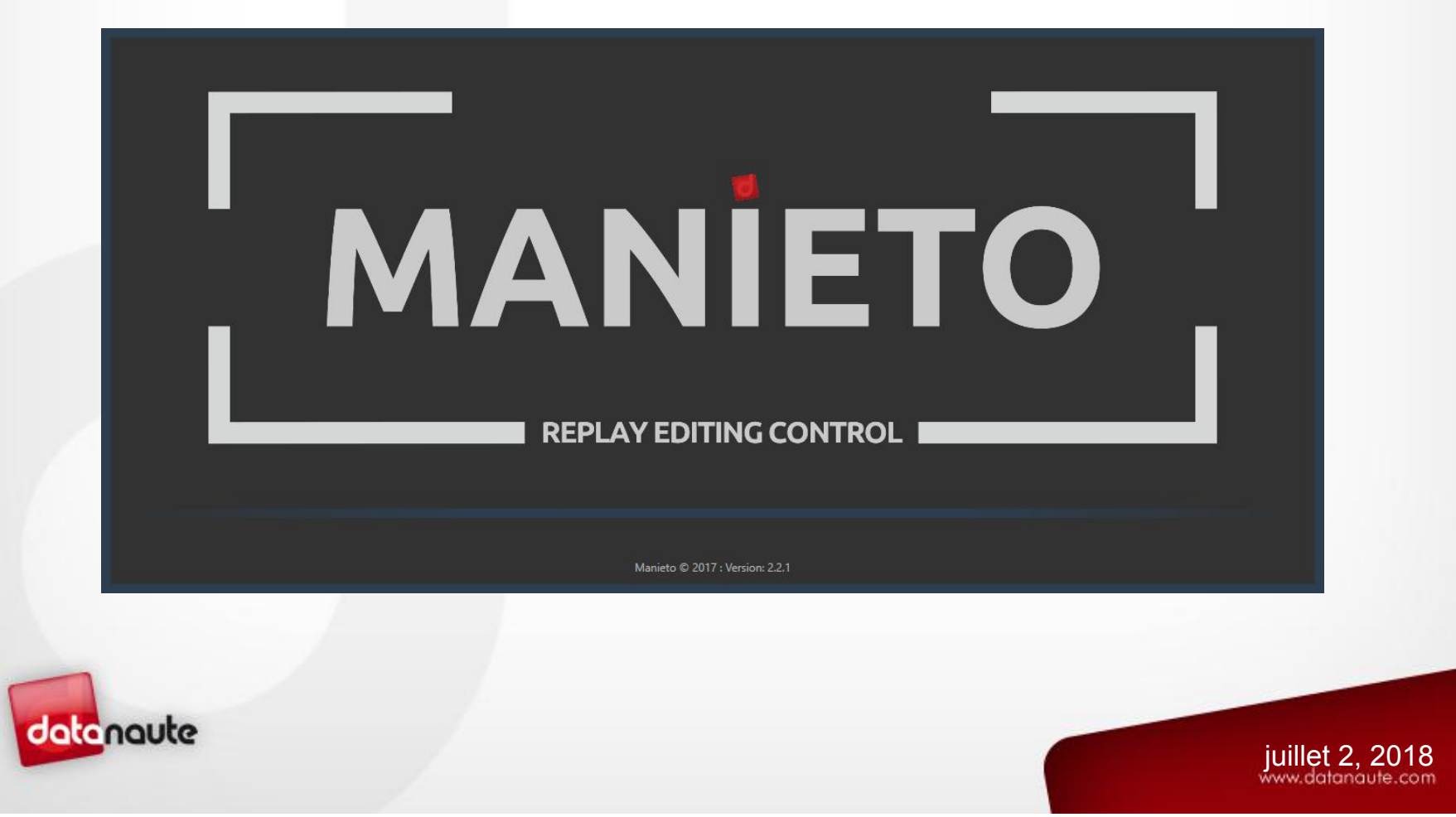

#### Nouveau projet

• Fenêtre Nouveau projet :

| 📕 Nouveau projet |    |           | × |
|------------------|----|-----------|---|
| Nouveau projet   |    |           |   |
| Nom              |    |           |   |
| Format vidéo     |    | 1080i5000 |   |
|                  |    |           |   |
|                  | Ok | Annuler   |   |

- ✓ *Nom* : Nom du projet
- ✓ Formats vidéos acceptés :
  - PAL
  - 720p50
  - 1080i50
- Le format vidéo définit le type de signal à fournir à toutes les entrées SDI / HDMI. Il s'agira du même signal en sortie

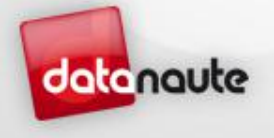

juillet 2, 2018

### Fenêtre principale

| Fichier Edition Opt | tions Aide        | HR B           | 100           |                | Sources              |               | DEM                      | O (1080i | 5000)<br>Enregistren | pent        |                 |        |            |                                                                                                    | 12                | 1         | el 100%          |                       |
|---------------------|-------------------|----------------|---------------|----------------|----------------------|---------------|--------------------------|----------|----------------------|-------------|-----------------|--------|------------|----------------------------------------------------------------------------------------------------|-------------------|-----------|------------------|-----------------------|
|                     |                   | 11             |               |                |                      | -             |                          |          | 0                    | 0:00:00     |                 | 194    | The second |                                                                                                    | VIII OT           | i.        | -                |                       |
|                     |                   | <b>Baller</b>  |               |                | AB                   | C             | D v                      | IEW      |                      |             | 127,57 Go / 2,0 | 0 To . |            | h. Shuu                                                                                                    |                   | A line    | Statement of the | 1 star                |
| 10                  |                   |                |               |                | Cue Point            |               |                          |          | Heure local          |             |                 |        |            | OLVO C                                                                                                    |                   |           |                  | 12-1                  |
| The P               | 00                | and second     | 1 M           |                | MARK MARK            | Vienere P     | asi <sup>k</sup> inaasen | 211      | 00.00.               | 19 Import   | Record          |        | si 😁 si    | UMURR                                                                                                    |                   | N         | Alt              |                       |
| NAM                 | É                 | cran F         | Preview       | जित्र 🗐 क्र    | IN OUT<br>Transition |               | Con                      | trôl     | es                   | Media       | MP4             | ця.    | E          | Écran                                                                                                    | Program           | (so       | rtie)            | and the second second |
| 6                   |                   |                | E Kan         |                |                      | WIPE<br>SLIDE |                          | ning     |                      |             |                 | Ł      |            | -                                                                                                    | ( )               | / "       |                  |                       |
|                     |                   | to Combescure  |               | NAF 45.00      | Control Preview      |               |                          |          | Control Pro          | gram        |                 |        |            | SARD - Box Outle                                                                                                    |                   | NAF       | 48.50            |                       |
|                     | Dressage + XC : 1 | 102.8 (21)     | SA            | UMUR COMPLEL O |                      |               |                          | H        | -                    | 1           | SHOW            |        | Dressoge   | + XC : 59.6 (11)                                                                                                    |                   | AUMUR CO  | MPLEL 0          |                       |
| S. Alice State      |                   | Contraction of |               |                |                      |               |                          |          | 5778                 |             | PVW             |        |            | and a second second sec | TOTAL MARKET MARK | S. States |                  |                       |
| 09:43:59:           | 08                | 9 - VIV        | 7IEN (2)      | -00:00:09:23   |                      |               |                          |          |                      |             |                 | 22:    | 06:49:13   | 6 -                                                                                                    | - PIERRE          |           | -00:00:0         | 0:00                  |
| ue Points Cue po    | oints joués Méd   | lias Templati  |               |                |                      |               | ompil x                  |          |                      |             |                 |        |            |                                                                                                    |                   |           |                  |                       |
|                     |                   |                |               |                |                      |               | 00:20:13 / 00:0          | 0:20:13  |                      | 00          | :00:00:00       |        | Musique    |                                                                                                    | = • •             | С         | <b>≼))</b> %  -  | • =                   |
| -A BASTIEN(2)       | 09:43:59:05       | 09:44:00:23    | 00:00:01:18   |                |                      |               | Nom                      |          |                      |             | Durée           | Note D | escription |                                                                                                    | Vitesse           | Transitio |                  | Audio                 |
| -6 PIERRE(2)        | 09:43:59:06       | 09:44:00:23    | 00:00:01:17   |                |                      | 1-0.1         | GUILLAUME                |          | 21:56:55:24          | 21-56-59-14 | 00:00:03:15     |        |            |                                                                                                    | 100 70 50 40      | ал м      | WIPE PUSH SLID   | E NO                  |
| C GUILLAUME(2)      | 09:43:59:07       | 09:44:00:23    | 00:00:01:16   |                |                      | 2-A 1         | BASTIEN                  |          |                      | 21:57:22:01 | 00:00:03:11     |        | AUTE       |                                                                                                    | 100 70 50 40      | OUT MI    | WIPE PUSH SUD    |                       |
| D VIVIEN(2)         | 09:43:59:08       | 09:44:00:23    | 00:00:01:15   | debut          |                      | 5-B 1         | PIERRE                   |          | 22:00:20:11          | 22:00:25:13 | 00:00:05:02     |        | AUTE       |                                                                                                    |                   |           | WIPE PUSH SUD    |                       |
| -A BASTIEN(1)       | 09:38:02:02       | 09:38:05:02    | 00:00:03:00   |                |                      | 3-A 1         | BASTIEN                  |          | 21:57:52:17          | 21:57:58:02 | 00:00:05:10     |        |            |                                                                                                    |                   |           | WIPE PUSH SUD    | -                     |
| B PIERRE(1)         |                   | 09:38:05:02    | 00:00:03:00   |                |                      |               | Logo_Datanau             | te_HD    | 00:00:00:00          | 00:00:03:00 | 00:00:03:00     |        |            |                                                                                                    |                   |           | WIPE PUSH SLID   |                       |
| S-C GUILLAUME(1)    | 09:38:02:02       | 09:38:05:02    | 00:00:03:00   |                |                      |               |                          |          |                      |             |                 | C      |            |                                                                                                    |                   |           |                  |                       |
|                     | points            | / Méc          | dias / Te     | emplates       |                      |               |                          |          |                      |             |                 | F      | Playlists  |                                                                                                    |                   |           |                  |                       |
| -C GUILLAUME(1)     | 09:37:28:24       |                | 00:00:02:18   |                |                      |               |                          |          |                      |             |                 |        |            |                                                                                                    |                   |           |                  |                       |
| -D VIVIEN(1)        | 09:37:29:00       |                | 00:00:02:17   |                |                      |               |                          |          |                      |             |                 |        |            |                                                                                                    |                   |           |                  |                       |
| A BASTIEN           | 20:02:50:00       |                | 00:00:03:00   |                |                      |               |                          |          |                      |             |                 |        |            |                                                                                                    |                   |           |                  |                       |
| -B PIERRE           | 22:06:25:10       | 22:06:28:10    | 00:00:03:00   |                |                      |               |                          |          |                      |             |                 |        |            |                                                                                                    |                   |           |                  |                       |
| -C GUILLAUME        | 17:59:14:08       |                | 00:00:03:00   |                |                      |               |                          |          |                      |             |                 |        |            |                                                                                                    |                   |           |                  |                       |
|                     |                   | 15:55:41:21    | 00:00:03:00   |                |                      |               |                          |          |                      |             |                 |        |            |                                                                                                    |                   |           |                  |                       |
| -A BASTIEN          |                   | 22:00:25:12    | 00:00:04:19   |                |                      |               |                          |          |                      |             |                 |        |            |                                                                                                    |                   |           |                  |                       |
| B PIERRE            | 22:00:20:19       | 22:00:25:13    | 00:00:04:19 * | FAUTE          |                      |               |                          |          |                      |             |                 |        |            |                                                                                                    |                   |           |                  |                       |
| C GUILLAUME         | 22:00:20:20       | 22:00:25:14    | 00:00:04:19   |                |                      |               |                          |          |                      |             |                 |        |            |                                                                                                    |                   |           |                  |                       |
| D VIVIEN            | 22:00:20:22       | 22:00:25:16    | 00:00:04:19   |                |                      |               |                          |          |                      |             |                 |        |            |                                                                                                    |                   |           |                  |                       |
|                     | 21:59:45:16       | 21.59:46:16    | 00.00.03:00   |                |                      |               |                          |          |                      |             |                 |        |            |                                                                                                    |                   |           |                  |                       |
| C GUILLAUME         | 21:59:45:16       | 21:59:46:16    | 0000005:00    |                |                      |               |                          |          |                      |             |                 |        |            |                                                                                                    |                   |           |                  |                       |
| -D VIVIEN           | 21:59:43:16       | 21:59:46:16    | 00:00:03:00   |                |                      |               |                          |          |                      |             |                 |        |            |                                                                                                    |                   |           |                  |                       |
|                     |                   | E DA A CONTRA  |               |                |                      |               |                          |          |                      |             |                 |        |            |                                                                                                    |                   |           |                  |                       |
| echercher           |                   |                |               |                |                      |               |                          |          |                      |             |                 |        |            |                                                                                                    |                   |           |                  |                       |

#### Paramétrages

• Menu Options :

| Options | Aide    |               |
|---------|---------|---------------|
| Paramèt | tres de | l'application |
| Paramèt | tres du | contrôleur    |
| Paramèt | tres du | projet        |

Paramètres de l'application : Paramètres de l'application communs à tous les projets

- ✓ Paramètres du contrôleur : Paramètres du pupitre de control
- ✓ *Paramètres du projet* : Paramètres propre au projet ouvert

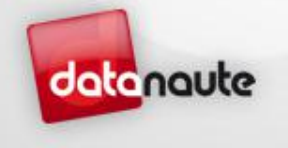

#### Paramètres de l'application

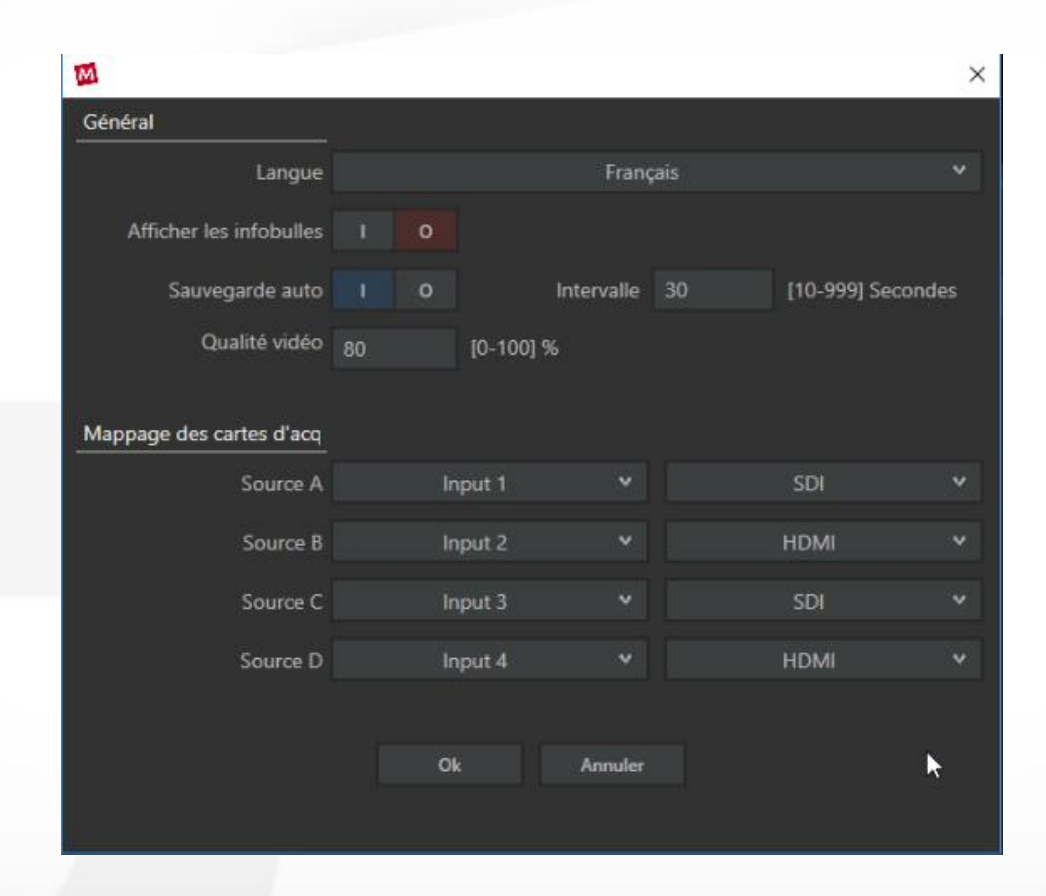

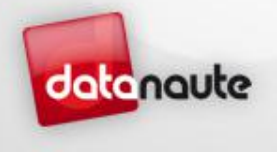

#### Paramètres du contrôleur

| 📕 Paramètres c         | lu contrôleur            |                             |                            |                      |                                       |                                       |                                       |                                 | ×                            |
|------------------------|--------------------------|-----------------------------|----------------------------|----------------------|---------------------------------------|---------------------------------------|---------------------------------------|---------------------------------|------------------------------|
|                        |                          |                             |                            |                      |                                       |                                       |                                       |                                 |                              |
| Cue points             | Cue points<br>joués      | Médias                      | Playlist<br>précédente     | Playlist<br>suivante | Aucune                                | Ecouter<br>program                    | Volume -                              | Volume +                        | Muet                         |
| Sélectionner<br>tout   | Couper                   | Copier                      | Coller                     | Supprimer            | Nombre<br>d'images de<br>transition 1 | Nombre<br>d'images de<br>transition 2 | Nombre<br>d'images de<br>transition 3 | Transition<br>vers la<br>gauche | Transition<br>vers la droite |
| Aucune                 | Aucune                   | Aucune                      | Aucune                     | Aucune               | Transition<br>CUT                     | Transition<br>MIX                     | Transition<br>WIPE / SLIDE            | Transition<br>PUSH              | Transition<br>STING          |
| Afficher<br>source 1   | Afficher<br>source 2     | Afficher<br>source 3        | Afficher<br>source 4       | Jouer au<br>program  | Aucune                                | Vitesse de<br>lecture 1               | Vitesse de<br>lecture 2               | Vitesse de<br>lecture 3         | Vitesse de<br>lecture 4      |
| Mettre en<br>favoris   | Raccourci<br>description | Envoyer vers<br>la playlist | Point d'entré<br>cue point | Aucune               | Aucune                                | Point de<br>sortie cue<br>point       | Aucune                                | Aucune                          | Aucune                       |
| Jouer/Pause<br>preview | Aucune                   | Média<br>précédent          |                            | Act                  | tion                                  |                                       | Montrer<br>preview au<br>program      | Aucune                          | Jouer/pause<br>program       |
| SHIFT                  | Aucune                   | Média<br>suivant            |                            | Cue po               | Dints                                 |                                       | Aucune                                | Aucune                          | Aucune                       |
| CTRL                   | Aucune                   | Montrer le<br>live          |                            |                      | Annuler                               |                                       | Décalage cue<br>point 1               | Décalage cue<br>point 2         | Aucune                       |

datanaute

juillet 2, 2018

### Paramètres du projet

| -         |
|-----------|
| datanaute |
|           |

| 📕 Paramètres du projet       |                 |             |         |         |            | ×           |                   |
|------------------------------|-----------------|-------------|---------|---------|------------|-------------|-------------------|
| Projet                       |                 |             |         |         |            |             |                   |
| Nom                          | DEMO            |             |         |         |            |             |                   |
| Format vidéo                 | 1080i50         | 00          |         |         |            |             |                   |
| Nom des entrées vidéo        |                 |             |         |         |            |             |                   |
| Entrée 1                     | BASTIEN         | I           |         |         |            |             | 10                |
| Entrée 2                     | PIERRE          |             |         |         |            |             | 18                |
| Entrée 3                     | GUILLAU         | JMF         |         |         |            |             |                   |
| Entrée d                     |                 |             |         |         |            |             |                   |
| Entree 4                     | VIVIEN          |             |         |         |            |             |                   |
| Vitesses prédéfinies         |                 |             |         |         |            |             |                   |
| Vitesse 1                    | 100             | [0-100] %   | Vitesse | 2 70    | [0-100]    | %           |                   |
| Vitesse 3                    | 50              | [0-100] %   | Vitesse | 4 40    | [0-100]    | %           |                   |
| Délais de transition         |                 |             |         |         |            |             |                   |
| міх                          |                 | [0-100] img | PUS     | H ⇔ ⇔   | 10         | [0-100] img |                   |
| WIPE                         | 10              | [0-100] img | SLID    | E 🖨 🔿   |            | [0-100] img |                   |
| STING                        | Feuille         | Parcou      | rir 25  | fps Tra | insition à | 10 img      |                   |
| <b>B</b> • • • • • •         |                 |             |         |         |            |             |                   |
| Retard Cue point             |                 | [0 100] cos | Deterd  | 2 2     | IQ 1001    |             |                   |
| Retard 1                     | ь               | lo-100j sec | Retard  | 2 3     | [0-100]    | sec         |                   |
| Audio                        |                 |             |         |         |            |             |                   |
| Désactiver le son au ralenti |                 | 0           |         |         |            |             |                   |
| Raccourcis de description    |                 |             |         |         |            |             |                   |
|                              | FAUTE           |             |         |         |            |             |                   |
|                              | REFUS<br>CHUTTE |             |         |         |            |             |                   |
|                              | PUBLIC          |             |         |         |            |             |                   |
|                              |                 |             |         | Ajouter |            | Supprimer   |                   |
|                              |                 |             |         |         |            |             | iuillot 2 2019    |
| Définir comme project type   |                 | 0           |         | Ok      |            | Annuler     | www.datanaute.com |

#### Paramètres du projet

- Transition Sting : Animation d'images
  - ✓ Fichiers .tga
  - ✓ Images classées par ordre alphabétique
  - ✓ Images stockées dans un dossier portant le nom de la transition
  - ✓ Dossier à placer dans le répertoires « Transitions »

| C > Stockage | (D:) > Manieto > Ti | ansitions                                  | S 0000 to a                                                         | 17/05/2017 17:12                                                                                                    | ET LI TOA                                                                                                    | 0 4 0 4 14                                                                                                    |
|--------------|---------------------|--------------------------------------------|---------------------------------------------------------------------|----------------------------------------------------------------------------------------------------|----------------------------------------------------------------------------------------------------|----------------------------------------------------------------------------------------------------|
| ~            |                     |                                            | 🦉 5_0000.tga                                                        | 17/05/2017 17:13                                                                                                    | Fichier IGA                                                                                                    | 8 101 Ko                                                                                                    |
| Nom          | Modifié le          | Туре                                       | 🗃 S_0001.tga                                                        | 17/05/2017 17:13                                                                                                    | Fichier TGA                                                                                                    | 8 101 Ko                                                                                                    |
| Feuille      | 19/11/2017 14:32    | Dossier de fichiers                        | 🚽 S_0002.tga                                                        | 17/05/2017 17:13                                                                                                    | Fichier TGA                                                                                                    | 8 101 Ko                                                                                                    |
|              |                     |                                            | a S_0003.tga                                                        | 17/05/2017 17:13                                                                                                    | Fichier TGA                                                                                                    | 8 101 Ko                                                                                                    |
|              |                     |                                            | a S_0004.tga                                                        | 17/05/2017 17:13                                                                                                    | Fichier TGA                                                                                                    | 8 101 Ko                                                                                                    |
|              |                     |                                            | o S_0005.tga                                                        | 17/05/2017 17:13                                                                                                    | Fichier TGA                                                                                                    | 8 101 Ko                                                                                                    |
|              |                     |                                            | o S_0006.tga                                                        | 17/05/2017 17:13                                                                                                    | Fichier TGA                                                                                                    | 8 101 Ko                                                                                                    |
|              |                     |                                            | a S_0007.tga                                                        | 17/05/2017 17:13                                                                                                    | Fichier TGA                                                                                                    | 8 101 Ko                                                                                                    |
|              |                     |                                            | a S_0008.tga                                                        | 17/05/2017 17:13                                                                                                    | Fichier TGA                                                                                                    | 8 101 Ko                                                                                                    |
|              |                     |                                            | o S_0009.tga                                                        | 17/05/2017 17:13                                                                                                    | Fichier TGA                                                                                                    | 8 101 Ko                                                                                                    |
|              |                     |                                            |                                                                     | 17/03/2017 17:13                                                                                                    | Heniel TOA                                                                                                    | OTOTIN                                                                                                    |
|              |                     |                                            |                                                                     |                                                                                                    |                                                                                                    |                                                                                                    |
|              |                     |                                            |                                                                     |                                                                                                    |                                                                                                    |                                                                                                    |
|              |                     |                                            |                                                                     |                                                                                                    |                                                                                                    |                                                                                                    |
|              | Nom<br>Feuille      | Nom Modifié le<br>Feuille 19/11/2017 14:32 | Nom Modifié le Type<br>Feuille 19/11/2017 14:32 Dossier de fichiers | Nom      Modifié le      Type      Image: Second second second | Nom      Modifié le      Type      Image: Superior superior superiore superiore superior superiore superior superiore superiore super | Nom      Modifié le      Type      Image: Section Section S |

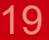

Presets du décalage des cue points

en secondes

datanaute

#### Paramètres du projet

| 📕 Paramètres du projet       |           |           |           |         |            | ×           |                   |  |  |  |  |
|------------------------------|-----------|-----------|-----------|---------|------------|-------------|-------------------|--|--|--|--|
| Projet                       |           |           |           |         |            |             |                   |  |  |  |  |
| Nom                          | DEMO      |           |           |         |            |             |                   |  |  |  |  |
| Format vidéo                 | 1080i5000 |           |           |         |            |             |                   |  |  |  |  |
| Nom des entrées vidéo        |           |           |           |         |            |             |                   |  |  |  |  |
| Entrée 1                     | BASTIEN   | ASTIEN    |           |         |            |             |                   |  |  |  |  |
| Entrée 2                     | PIERRE    |           |           |         |            |             | 20                |  |  |  |  |
| Entrée 3                     | GUILLAUME |           |           |         |            |             |                   |  |  |  |  |
| Entrée 4                     | VIVIEN    |           |           |         |            |             |                   |  |  |  |  |
| Vitesses prédéfinies         |           |           |           |         |            |             |                   |  |  |  |  |
| <br>Vitesse 1                | 100 [0-   | -100] %   | Vitesse 2 | 2 70    | [0-100]    | %           |                   |  |  |  |  |
| Vitesse 3                    | 50 [0-    | -100] %   | Vitesse 4 | 4 40    | [0-100]    | %           |                   |  |  |  |  |
| Délais de transition         |           |           |           |         |            |             |                   |  |  |  |  |
| MIX                          | 5 [0-     | -1001 ima | PUSI      | 1 6 8   | 10         | [0-100] ima |                   |  |  |  |  |
| WIPF                         | 10 [0]    | -100] ima | SUD       | F A A   |            | [0-100] ima |                   |  |  |  |  |
| STING                        | Fouillo   | Parcourir | 25        | for Tra | ocition à  | 10 img      |                   |  |  |  |  |
| 311110                       | reullie   | Falcouli  | 23        | ips na  | ISILIOIT a | io ing      |                   |  |  |  |  |
| Retard Cue point             |           |           |           |         |            |             |                   |  |  |  |  |
| Retard 1                     | 6 [0-     | -100] sec | Retard    | 2 3     | [0-100]    | sec         |                   |  |  |  |  |
| Audio                        |           |           |           |         |            |             |                   |  |  |  |  |
| Désactiver le son au ralenti | I 0       |           |           |         |            |             |                   |  |  |  |  |
| Raccourcis de description    |           |           |           |         |            |             |                   |  |  |  |  |
|                              | FAUTE     |           |           |         |            |             |                   |  |  |  |  |
|                              | CHUTTE    |           |           |         |            |             |                   |  |  |  |  |
|                              | PUBLIC    |           |           |         |            |             |                   |  |  |  |  |
|                              |           |           |           | Ajouter |            | Supprimer   |                   |  |  |  |  |
|                              |           |           |           |         |            |             | juillet 2, 2018   |  |  |  |  |
| Définir comme project type   | I O       |           |           | Ok      |            | Annuler     | www.datanaute.com |  |  |  |  |

## Enregistrements

#### Caractéristiques

- Enregistre jusqu'à 4 flux simultanément au format :
  - ✓ PAL
  - ✓ 720p50
  - ✓ 1080i50
- Durée d'enregistrements (qualité à 80%) :
  - Jusqu'à 5 heures en Full HD pour 4 flux (version 1To)
  - Jusqu'à 10 heures en Full HD pour 4 flux (version 2To)

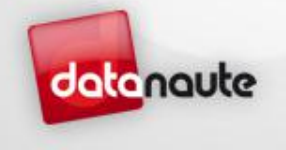

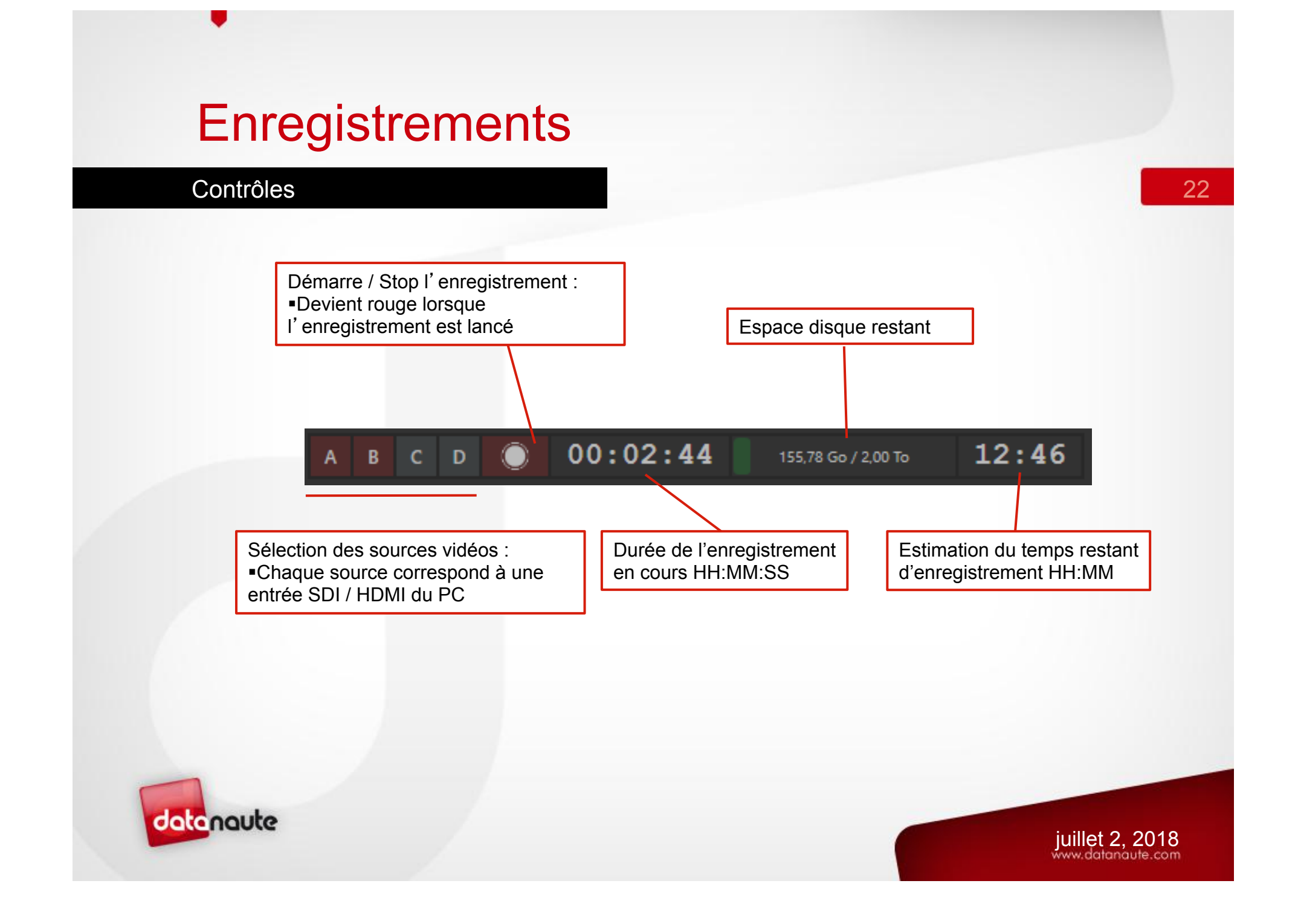

# Cue points

#### Ajout

 Le décalage permet de placer le cue point x secondes en arrière afin de placer le point au plus près du début de l'action

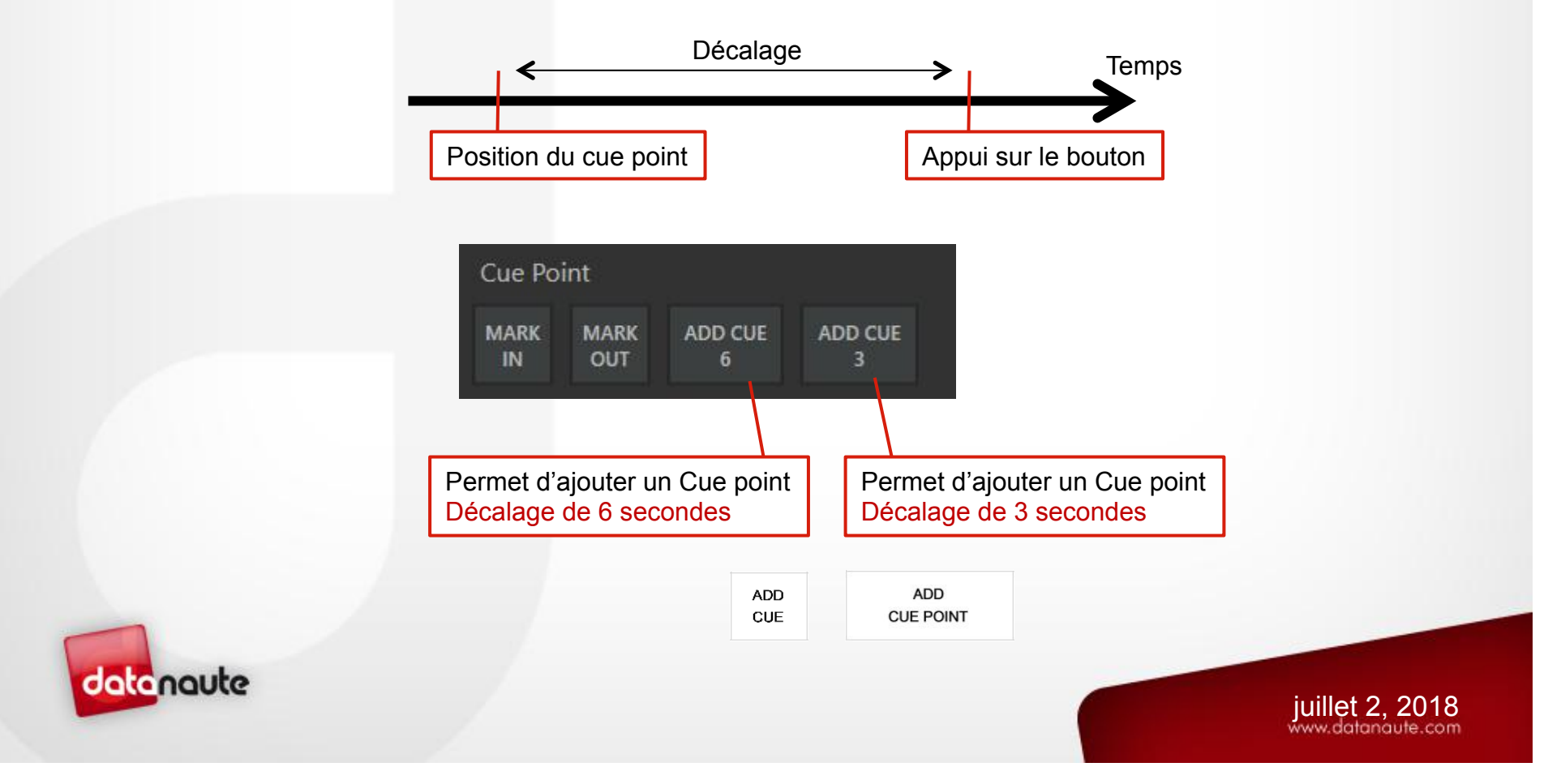

## Cue points

#### Mise à jour

- Un cue point possède :
  - ✓ Un point d'entrée : heure du début de l'action
    - Par défaut correspond au timecode au moment de l'appui sur le bouton d'ajout moins le décalage de x secondes
  - ✓ Un point de sortie : heure de fin de l'action
    - Par défaut correspond au timecode au moment de l'appui sur le bouton d'ajout
    - Soit une durée correspondante au décalage choisi
- Un Cue point peut être modifié en entrée et en sortie :

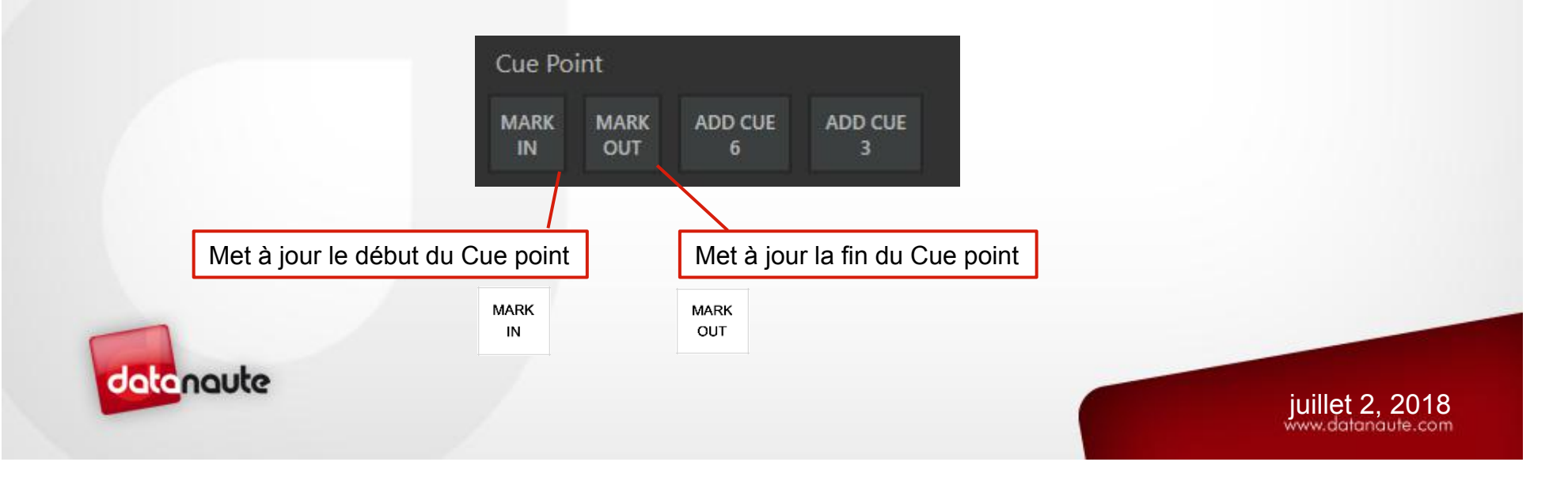

#### Écran Preview

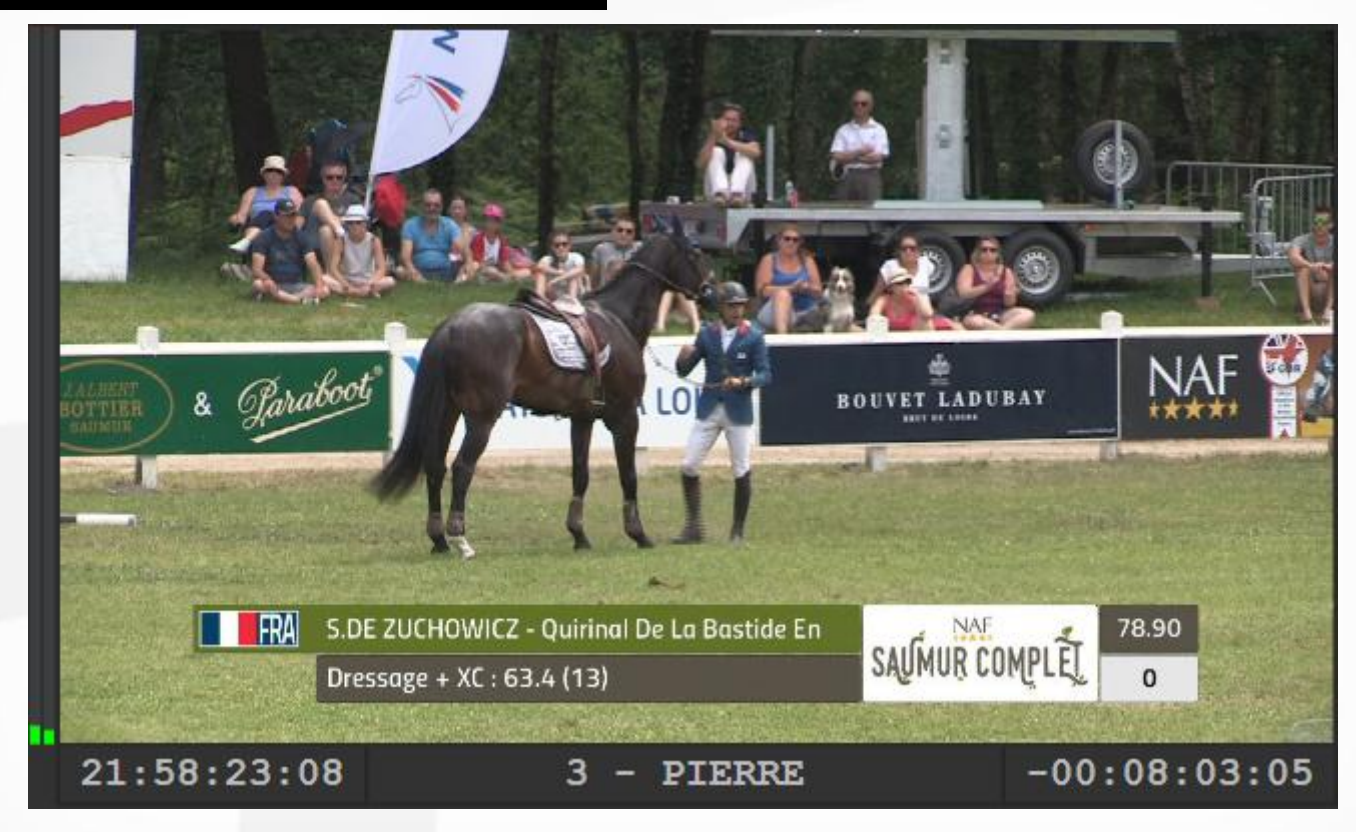

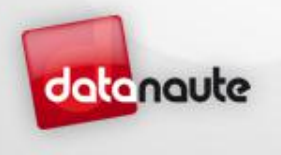

juillet 2, 2018

#### Écran Preview

- L'écran de Preview permet de visualiser :
  - Un Cue point
  - Un media
  - Un template
  - Une source :
    - ✓ Le bouton « Multiview » permet de visionner en direct les 4 entrées
    - L'appui simultané CTRL + A / B / C / D permet de voir au preview le signal d'entée A / B / C / D et d'écouter le son via la sortie jack du pc

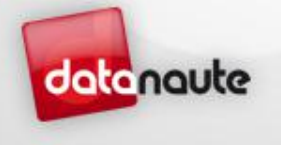

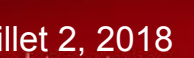

MULTI

VIEW

#### Écran Preview

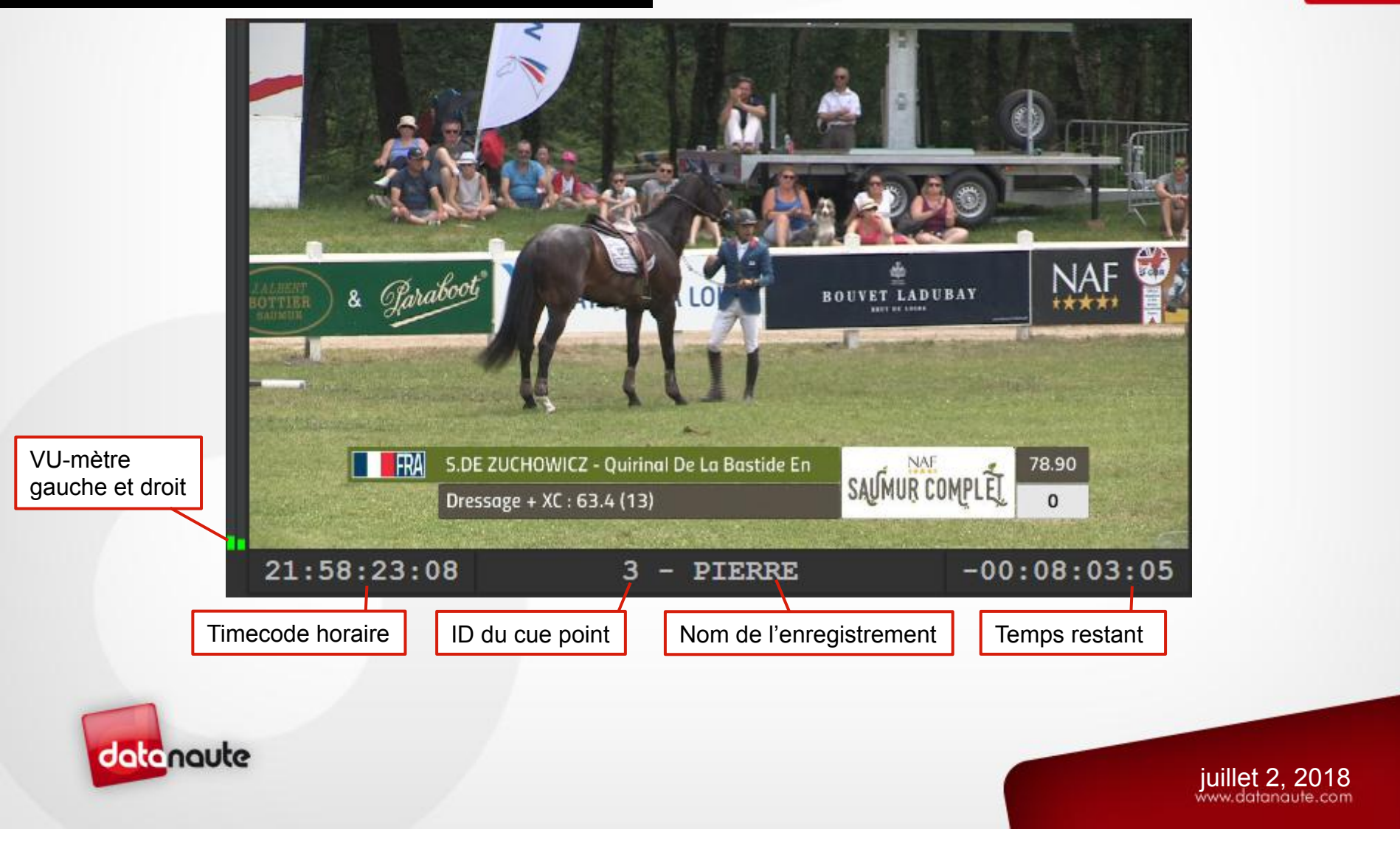

#### Déplacement

- Il existe deux modes de déplacement :
  - ✓ Jog : Image par image
  - ✓ Shuttle : défilement régulier à une certaine vitesse

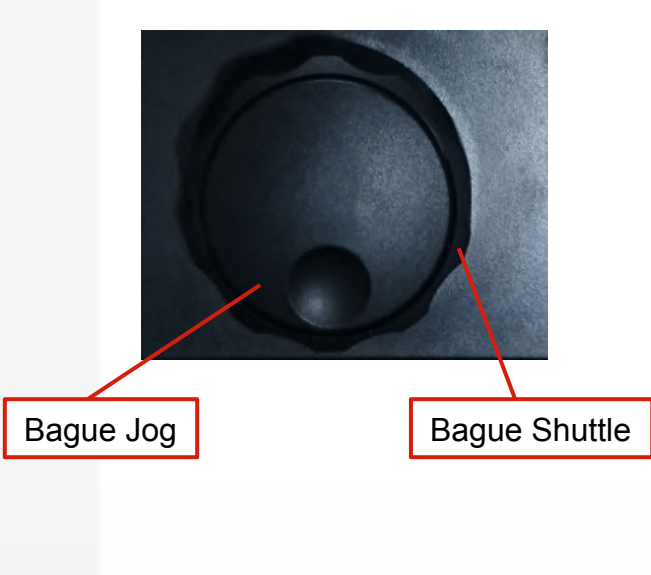

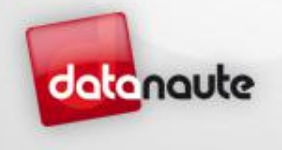

juillet 2, 2018

#### Vitesse de déplacement

- Shuttle :
  - ✓ 8x positions :
    - Position 0 : arrêt
    - Position 1 : 1 image / 120 ms
    - Position 2 : 1 image / 80 ms
    - Position 3 : 1 image / 40 ms
    - Position 4 : 1 image sur 2 / 40 ms
    - Position 5 : 1 image sur 3 / 40 ms
    - Position 6 : 1 image sur 4 / 40 ms
    - Position 7 : 1 image sur 8 / 40 ms
  - ✓ Déplacement sens horaire et anti horaire
  - ✓ 3x vitesses supplémentaires :
    - Appui (continu) CTRL + Shuttle : vitesse x2
    - Appui (continu) SHIFT + Shuttle : vitesse x4
    - Appui (continu) CTRL + SHIFT + Shuttle : vitesse x8

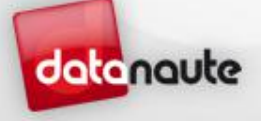

#### Vitesse de déplacement

- Jog :
  - ✓ Image par image
  - ✓ Déplacement sens horaire et anti horaire
  - ✓ 3x vitesses supplémentaires :
    - Appui (continu) CTRL + Jog : vitesse x2
    - Appui (continu) SHIFT + Jog : vitesse x4
    - Appui (continu) CTRL + SHIFT + Jog : vitesse x8

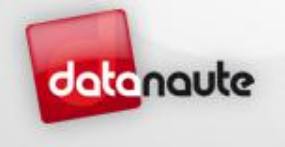

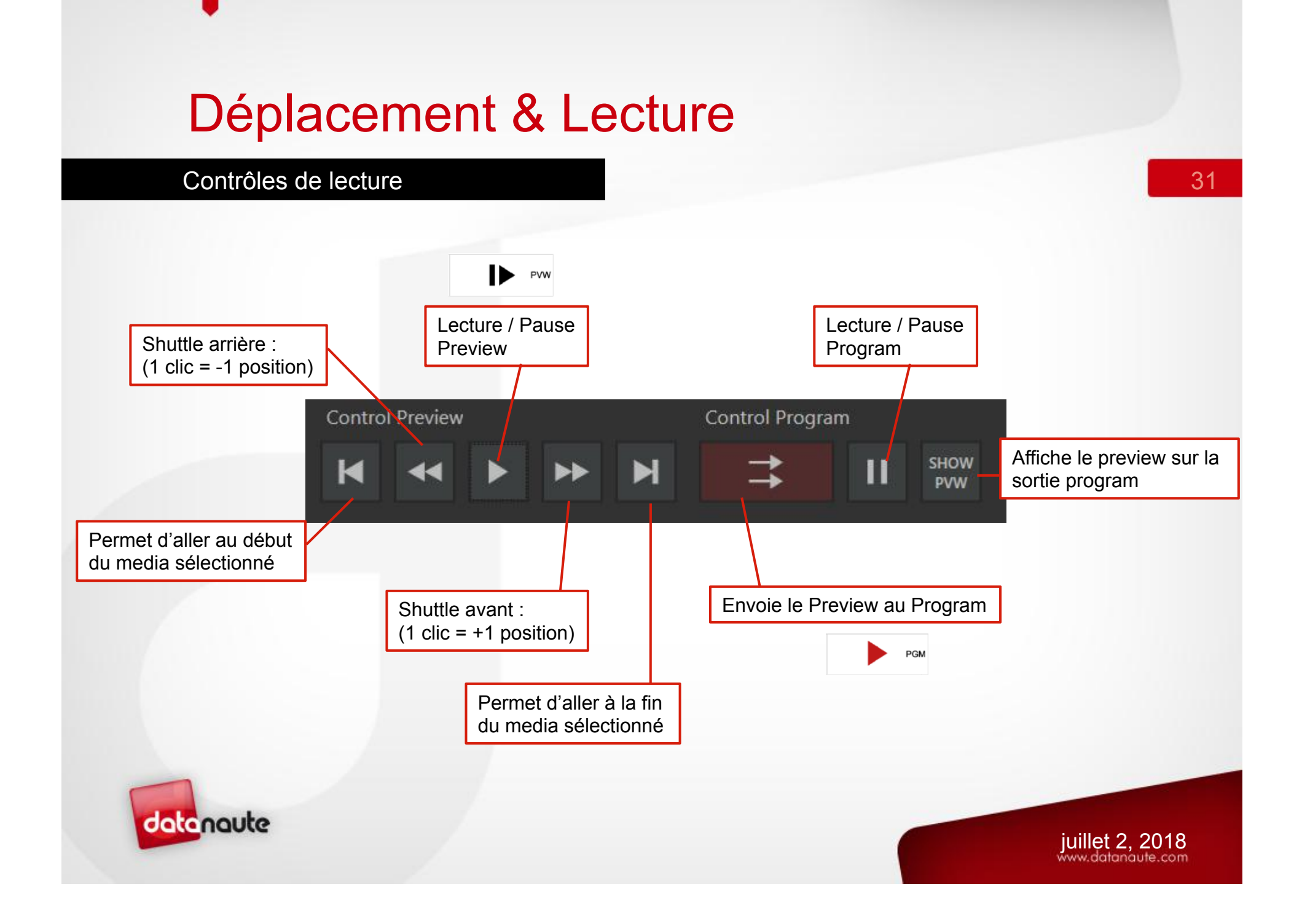

#### Vitesse de lecture

• Choix de la vitesse du lecture au program :

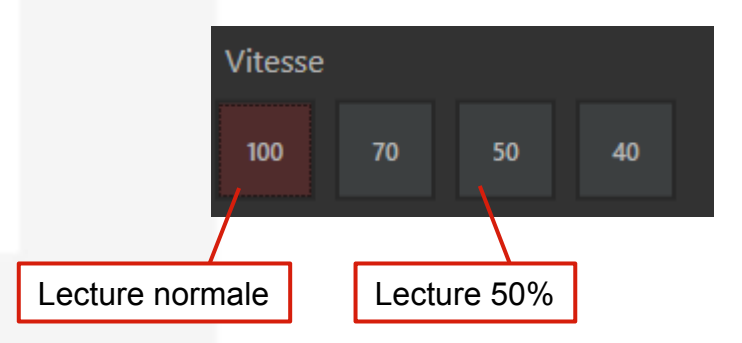

• Il est possible de modifier ces valeurs dans les paramètres du projet

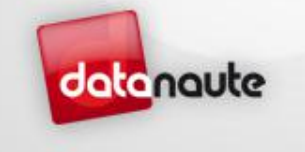

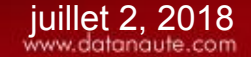

#### Écran Program

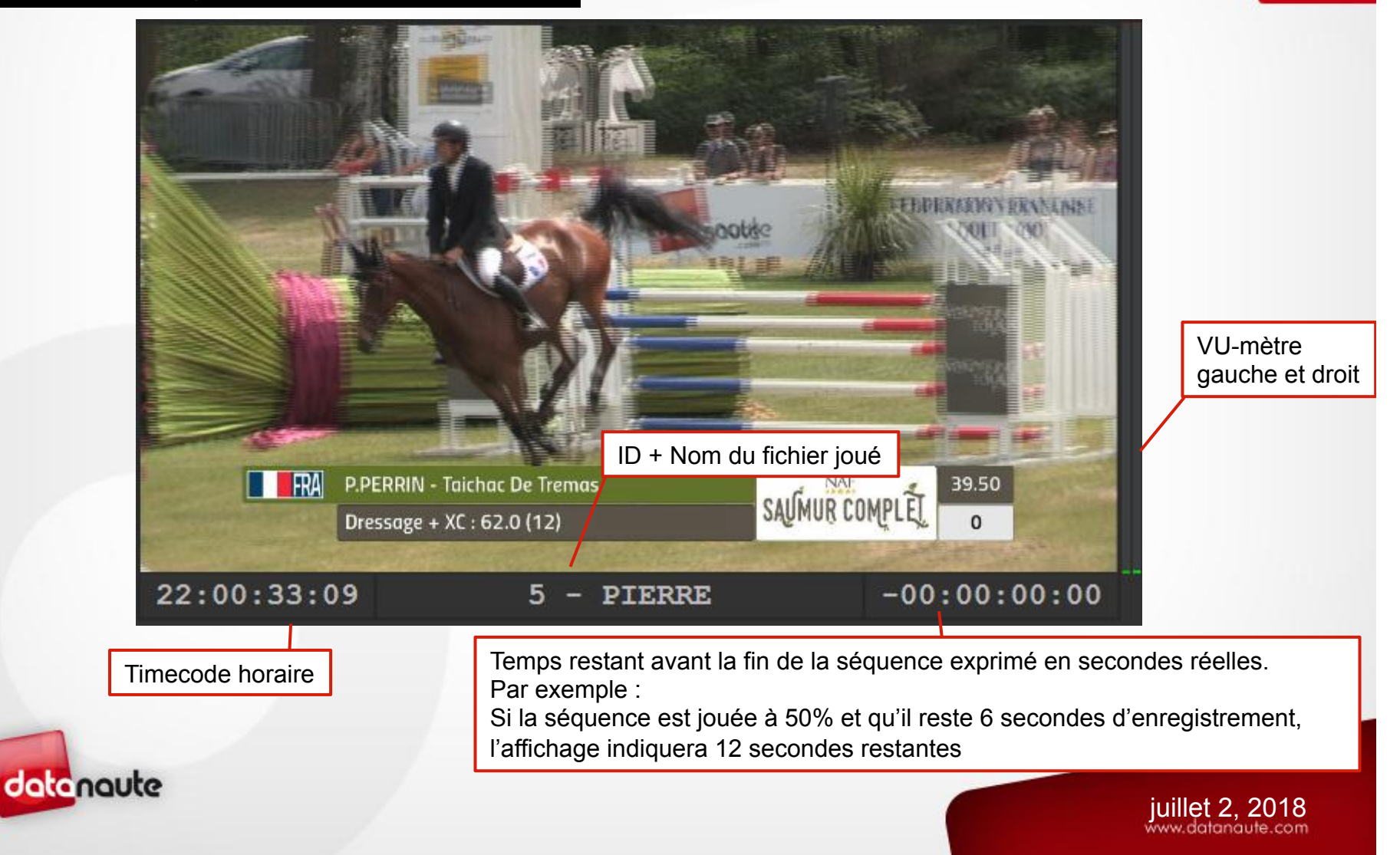

### Transitions

| Transition |     |       |      |       |  |  |  |  |  |
|------------|-----|-------|------|-------|--|--|--|--|--|
| CUT        | MIV | WIPE  | DUCU | STINC |  |  |  |  |  |
| COI        | MIX | SLIDE | PUSH | STING |  |  |  |  |  |

- Les transitions permettent de donner un effet de style durant l'enchainement de deux plans. Six types de transitions sont disponibles :
  - ✓ CUT : transition coupée nette (pas de transition)
  - ✓ MIX : Effet fondu
  - WIPE : Effet « volet » la vidéo précédente quitte l'affichage vers la gauche et laisse place à la suivante
  - PUSH : Effet « poussé » la vidéo suivante arrive de gauche ou droite et vient pousser la précédente
  - SLIDE : la vidéo suivante arrive de gauche ou droite et vient recouvrir la précédente
  - ✓ STING : Une séquence d'image balaye l'écran
- Il est possible de choisir le nombre d'images de la transition dans les paramètres du projet

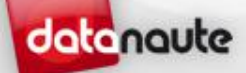

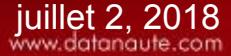

#### Cue points

• Chaque cue point ajouté arrive dans une liste :

| Noi<br>Fic | m de la sou<br>hier vidéo | urce / | ce / Timecode horaire<br>de début et de fin |             |             | de mettre e<br>les cue<br>coiles) | en   | Description du cue point<br>Le bouton ci-contre permet<br>de parcours les descriptions préenregistrées<br>dans les paramètres de l'application |
|------------|---------------------------|--------|---------------------------------------------|-------------|-------------|-----------------------------------|------|----------------------------------------------------------------------------------------------------|
|            |                           | ID     | Nom                                         | Début       | Fin         | Durée                             | Note | Description                                                                                                    |
|            |                           | 6-B    | PIERRE                                      | 22:06:25:10 | 22:06:28:10 | 00:00:03:00                       |      | A                                                                                                    |
|            | e point                   | 6-C    | GUILLAUME                                   | 17:59:14:08 | 17:59:17:08 | 00:00:03:00                       |      |                                                                                                    |
| + source   |                           | 6-D    | VIVIEN                                      | 15:55:38:21 | 15:55:41:21 | 00:00:03:00                       |      |                                                                                                    |
|            |                           | 5-A    | BASTIEN                                     | 22:00:20:18 | 22:00:25:12 | 00:00:04:19                       |      |                                                                                                    |
|            |                           | 5-B    | PIERRE                                      | 22:00:20:19 | 22:00:25:13 | 00:00:04:19                       |      | FAUTE                                                                                                    |
|            |                           | 5-C    | GUILLAUME                                   | 22:00:20:20 | 22:00:25:14 | 00:00:04:19                       |      |                                                                                                    |
|            |                           | 5-D    | VIVIEN                                      | 22:00:20:22 | 22:00:25:16 | 00:00:04:19                       |      |                                                                                                    |
|            |                           | 4-A    | BASTIEN                                     | 21:59:43:16 | 21:59:46:16 | 00:00:03:00                       | D    | urée du clip                                                                                                    |
|            |                           | 4-B    | PIERRE                                      | 21:59:43:16 | 21:59:46:16 | 00:00:03:00                       |      |                                                                                                    |
|            |                           | 4-C    | GUILLAUME                                   | 21:59:43:16 | 21:59:46:16 | 00:00:03:00                       |      |                                                                                                    |
|            |                           | 4-D    | VIVIEN                                      | 21:59:43:16 | 21:59:46:16 | 00:00:03:00                       |      |                                                                                                    |
| datar      | naute                     | 3-A    | BASTIEN                                     | 21:57:52:17 | 21:57:58:02 | 00:00:05:10                       |      |                                                                                                    |

35

juillet 2, 2018

#### Cue points

- La mise en favoris d'un média se fait au moyen de la « » du pupitre
  - Chaque appui sur cette touche ajoute une étoile \*
  - L'appui simultané de la touche SHIFT + \* enlève une étoile \*
- L'accès aux descriptions préenregistrées se fait au moyen de la touche du pupitre
  - > A chaque appui, on passe à la description suivante
  - L'appui simultané de la touche SHIFT + permet de parcourir la liste en sens inverse.

36

\*

Pour rappel cette liste de descriptions est modifiable dans les paramètres du projet

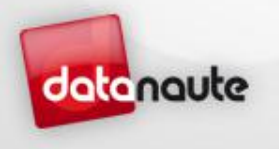

#### Cue points

- L'ajout d'un cue point ajoute une ligne par canal d'enregistrement
- Chaque cue point possède un ID propre au groupe de canaux et une lettre permettant d'identifié l'entrée : A / B / C / D
- Deux raccourcis permettent de naviguer dans la liste des cue points :

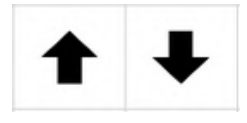

 L'appui simultané sur CTRL et d'un raccourci haut ou bas permet de se déplacer par bloc de cue points

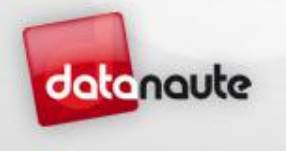

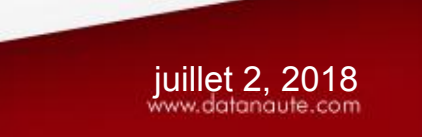

#### Cue points joués

 On peut visualiser tous les cue points qui sont passés au program dans cette liste

| Cue | Cue Points Cue po |        | ints joués | Médias | Templ   | ates    |       |      |             |
|-----|-------------------|--------|------------|--------|---------|---------|-------|------|-------------|
| ID  | Nom               |        | Début      | Fin    |         | Durée   |       | Note | Description |
| 3-A | BASTIEN           | 1      | 21:57:52:1 | 7 21:5 | 7:58:02 | 00:00:0 | 05:10 |      |             |
| 4-A | BASTIEN           | 1      | 21:59:43:1 | 6 21:5 | 9:46:16 | 00:00:0 | 03:00 |      |             |
| 5-D | VIVIEN            |        | 22:00:20:1 | 1 22:0 | 0:25:16 | 00:00:0 | 05:05 |      |             |
| 5-B | PIERRE            |        | 22:00:20:1 | 1 22:0 | 0:25:13 | 00:00:0 | 05:02 |      | FAUTE       |
| 5-B | PIERRE            |        | 22:00:20:1 | 9 22:0 | 0:25:13 | 00:00:0 | 04:19 |      | FAUTE       |
| 6-A | BASTIEN           | 1      | 22:02:49:2 | 3 22:0 | 2:52:23 | 00:00:0 | 03:00 |      |             |
| 8-A | BASTIEN           | V(1)   | 09:38:02:0 | 2 09:3 | 8:05:02 | 00:00:0 | 03:00 |      |             |
| 8-B | PIERRE(           | 1)     | 09:38:02:0 | 2 09:3 | 8:05:02 | 00:00:0 | 03:00 |      |             |
| 7-C | GUILLA            | UME(1) | 09:37:28:2 | 4 09:3 | 7:31:17 | 00:00:0 | 02:18 |      |             |

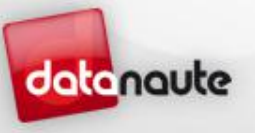

juillet 2, 2018

#### Médias annexes

- On retrouve ici tous les médias du dossier « Medias ». Il peut s'agir de fichier :
  - ✓ Vidéos (.avi, .mkv, .mp4)
    - Il est conseillé d'utiliser des vidéos au même format que le projet (PAL, 720p50 ou 1080i50), sinon il risque d'y avoir des décalages dans le son
  - Images (.png, .jpg, .gif, .tif, .bmp)
    - Il est conseillé d'utiliser des images de même résolution que le projet, sinon l'image sera étirée

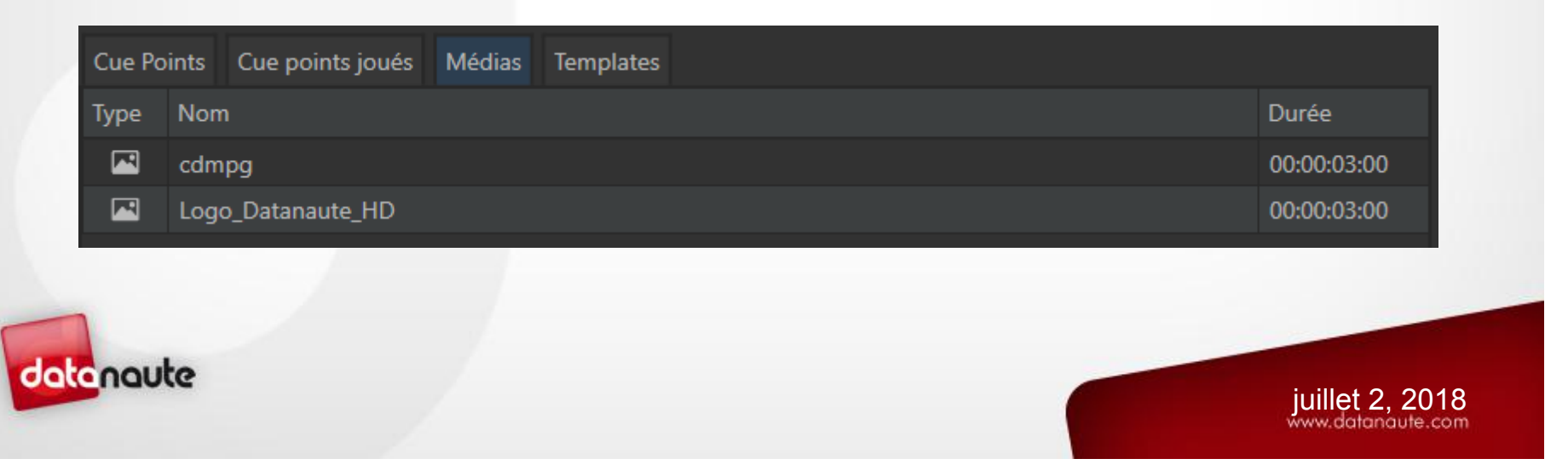

#### Médias annexes

Pour ajouter un media il suffit d'utiliser le bouton « ADD Media »

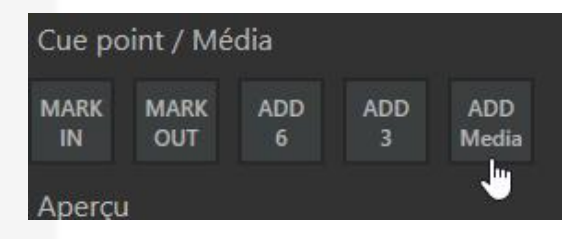

- Attention : Le temps d'importation d'une vidéo est proportionnelle à la durée de la vidéo. Ex: clip de 2min30 = importation de 2m30
- Il est également possible d'importer des musiques (.mp3, .wav) qui pourront être utilisées comme musiques d'ambiance dans les playlists

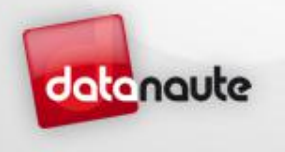

## Templates

#### Caractéristiques

- Il est possible de superposer un template sur la sortie au programme
- Celui-ci permet de placer « par-dessus » la vidéo jusqu'à :
  - > 3 x zones de texte :
    - Positionnable où l'on veut
    - Redimensionnable en taille de police
    - Couleur modifiable
  - $\geq$  2 x images :
    - Positionnable où l'on veut
    - Redimensionnable en largeur et en hauteur
    - Transparence réglable

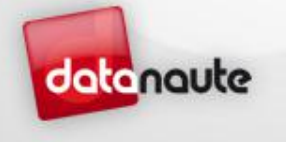

### Templates

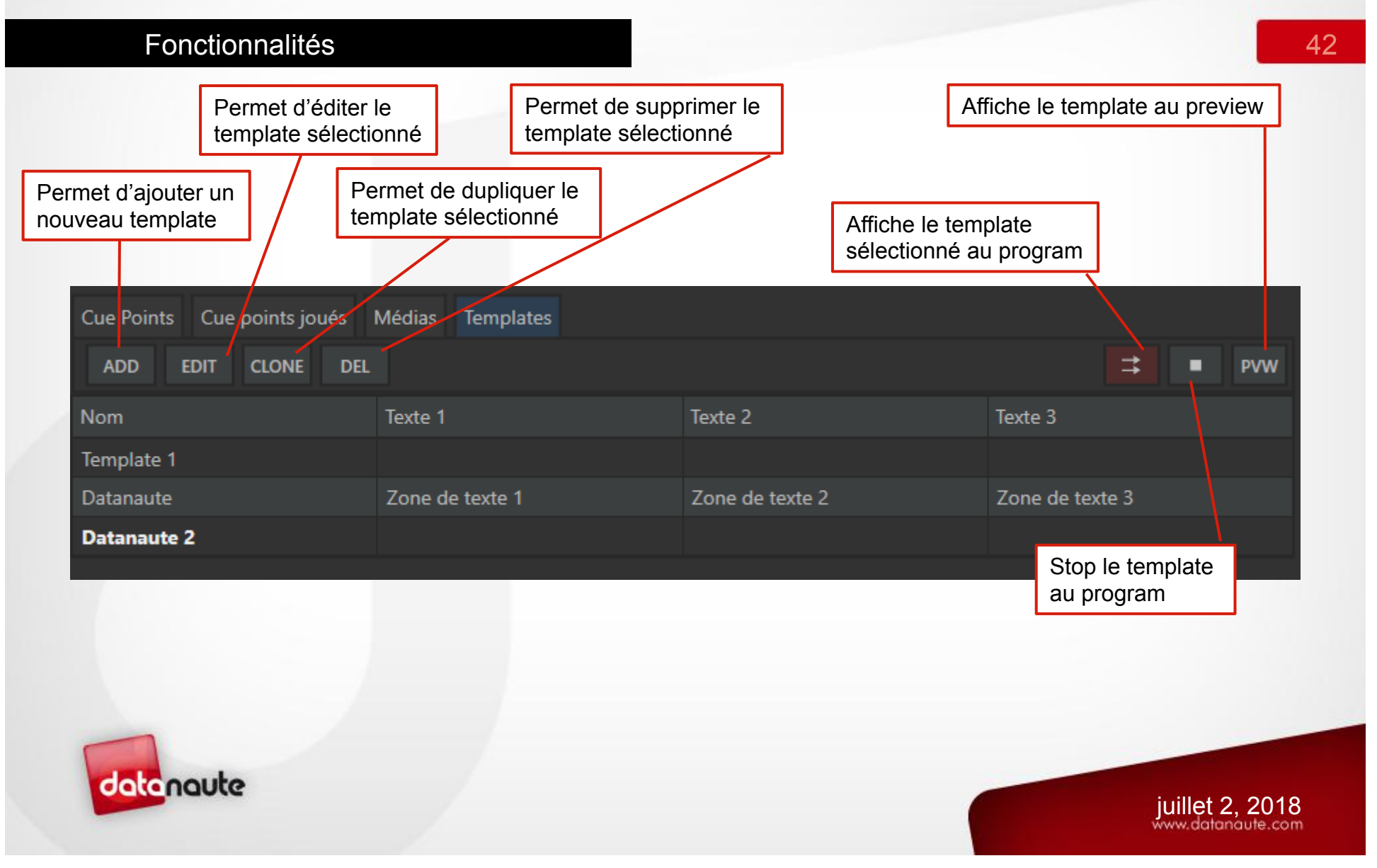

# Templates

|          | Ajout / Editi                   | on                                 |                 |             | Aperçu du template |     |                   | 43 |
|----------|---------------------------------|------------------------------------|-----------------|-------------|--------------------|-----|-------------------|----|
| Template | <u>-</u>                        |                                    |                 |             |                    |     |                   |    |
|          | Nom Datanaute                   |                                    |                 |             |                    |     |                   |    |
| Texte    | Tarta Zana da tarta 1           |                                    |                 |             |                    |     |                   |    |
|          | Marge gauche 60 px              | Marge haute 30 px                  |                 |             |                    |     |                   |    |
|          | Taille 50 px                    | Couleur C8C8C8 #                   | Zone de texte 1 | Zon         | e de texte         | 2   |                   |    |
| Texte    |                                 |                                    |                 |             |                    |     |                   |    |
| *        | Texte Zone de texte 2           |                                    |                 |             |                    |     |                   |    |
|          | Marge gauche 500 px             | Marge haute 0 px                   | Zone de tex     | to 3        |                    |     |                   |    |
|          | Taille 150 px                   | Couleur C8C8C8 #                   | Zone de les     |             |                    |     |                   |    |
| Texte    |                                 |                                    |                 |             |                    |     |                   |    |
|          | lexte Zone de texte 3           | Marge baute 300 pv                 |                 |             |                    | te  |                   |    |
|          | Taille 100 px                   | Couleur 4568C8 #                   |                 |             |                    | com |                   |    |
| Image    |                                 |                                    |                 |             |                    |     |                   |    |
|          | Emplacement C:/LowSlowMotion/Me | edias/Logo_Datanaute_HD. Parcourir |                 |             |                    |     |                   |    |
|          | Marge gauche 500 px             | Marge haute 200 px                 |                 |             |                    |     |                   |    |
|          | Largeur 1280 px                 | Hauteur 720 px                     |                 |             |                    |     |                   |    |
|          | Opacité 50 [0-100] %            |                                    |                 |             | Ok Annular         |     |                   |    |
| Image    | Fmplacement                     | Parcourir                          |                 |             | OK Annuler         |     |                   |    |
|          | Marge gauche 0 px               | Marge haute 0 px                   |                 |             |                    |     |                   |    |
|          | Largeur 0 px                    | Hauteur 0 px                       |                 |             |                    |     |                   |    |
|          | Opacité 100 [0-100] %           |                                    |                 | <b>&gt;</b> |                    |     |                   |    |
|          | datanqute                       |                                    |                 |             |                    |     |                   |    |
|          |                                 |                                    |                 |             |                    |     | juillet 2, 20     | 18 |
|          |                                 |                                    |                 |             |                    |     | nit maailana ole. |    |

#### Présentation

datanc

 Les playlists permettent de jouer une série de séquences à la suite les unes après les autres permettant ainsi de créer un résumé ou tout simplement répertorier des actions importantes et les classer :

| ID  | Nom                       | Début       |             | Durée       | Note | Description | Vitesse | Transition | Audio |  |
|-----|---------------------------|-------------|-------------|-------------|------|-------------|---------|------------|-------|--|
| 0-A | IN 1                      | 14:24:41:13 | 14:24:44:13 | 00:00:03:00 |      |             |         |            | -()   |  |
|     | CLIP TAKE THE TIME FINAL  | 00:00:00:00 | 00:05:14:18 | 00:05:14:18 |      |             |         |            | -()   |  |
|     | logo Markus               | 00:00:00:00 | 00:00:03:00 | 00:00:03:00 |      |             | 50 💙    | AUTO 💙     | =())  |  |
|     | PARTRNAIRE 25 NOV DEF MOV | 00:00:00:00 | 00:03:10:06 | 00:03:10:06 |      |             |         |            | =()   |  |
|     | hebdo-charente-maritime   | 00:00:00:00 | 00:00:03:00 | 00:00:03:00 |      |             |         |            | =())  |  |
|     |                           |             |             |             |      |             |         |            |       |  |
|     |                           |             |             |             |      |             |         |            |       |  |
|     |                           |             |             |             |      |             |         |            |       |  |
|     |                           |             |             |             |      |             |         |            |       |  |
|     |                           |             |             |             |      |             |         |            |       |  |
|     |                           |             |             |             |      |             |         |            |       |  |
|     |                           |             |             |             |      |             |         |            |       |  |

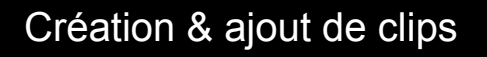

On peut créer plusieurs playlists et les nommer

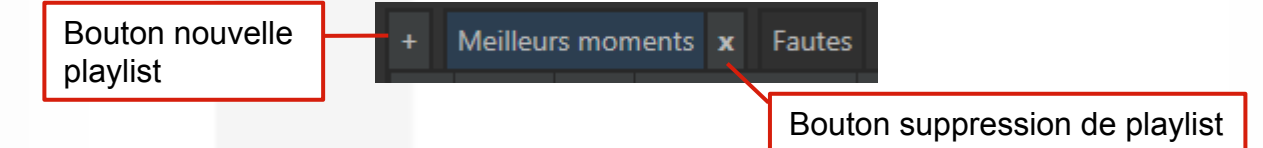

- L'ajout de clips se fait également par glisser-déposer depuis n'importe quel tableau contenant des médias ou cue points
- On peut copier/couper/coller d'une liste à une autre un média. Des raccourcis sont d'ailleurs présents sur le pupitre de contrôle

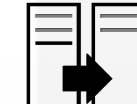

 La touche permet d'envoyer directement le média sélectionné (du tableau de gauche) vers la playlist sélectionnée

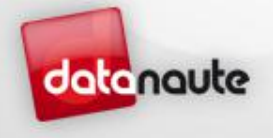

juillet 2, 2018

| Playlist                   | S                               |                  |         |                 |
|----------------------------|---------------------------------|------------------|---------|-----------------|
| Informations de            | lecture                         |                  |         | 46              |
| Temps / Temps total la pla | ression de<br>ylist Temps resta | int              |         |                 |
| 00:04:30:02 / 00:08:33:24  | 00:04:03:22                     | Musique Babydoll | × ⇉ ■ ► | C ◀) %  → ⊑     |
|                            |                                 |                  |         |                 |
|                            |                                 |                  |         |                 |
|                            |                                 |                  |         |                 |
|                            |                                 |                  |         |                 |
| datanaute                  |                                 |                  |         | juillet 2, 2018 |

Musique d'ambiance

• Il est possible de jouer une musique de fond pour rythmer la playlist :

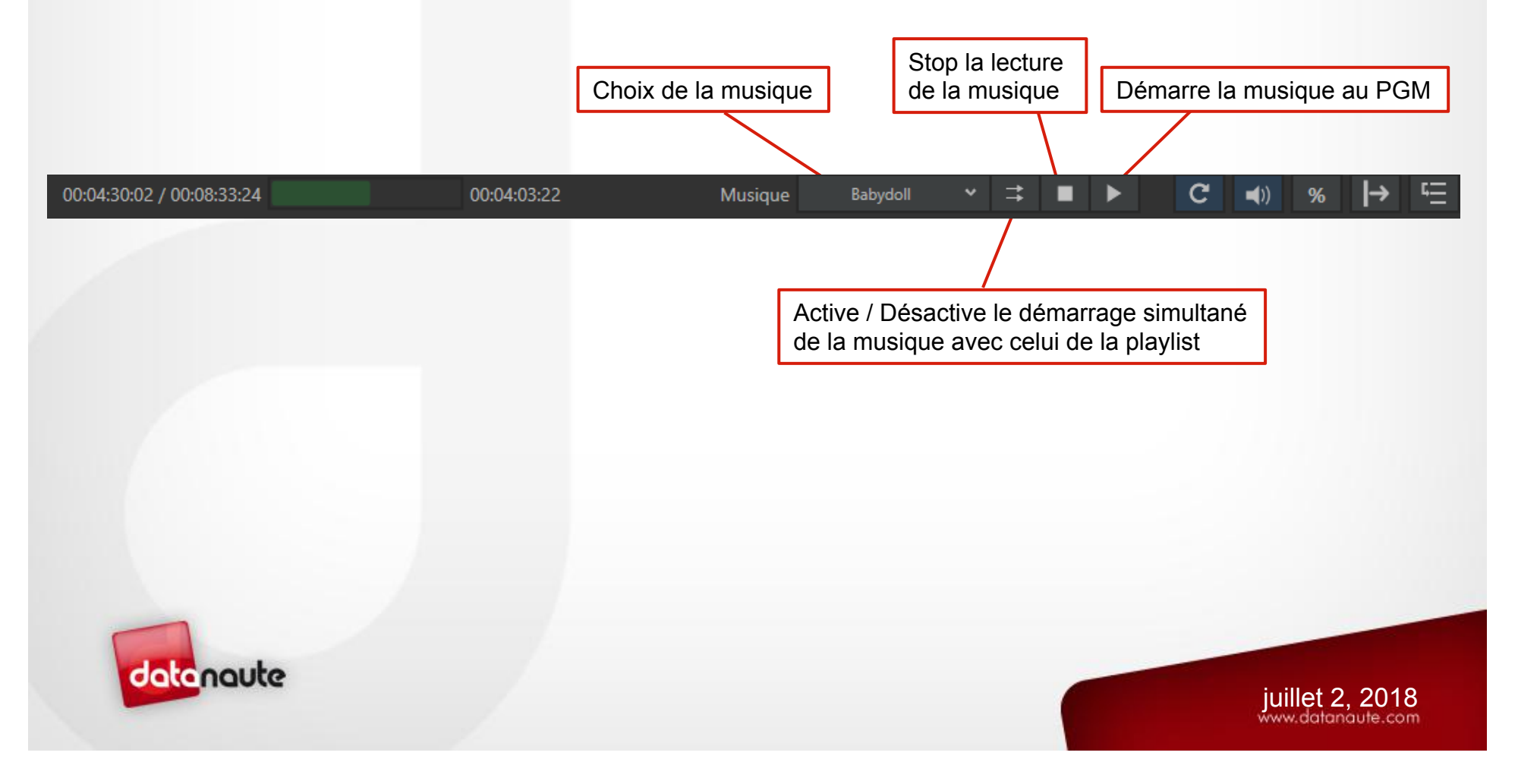

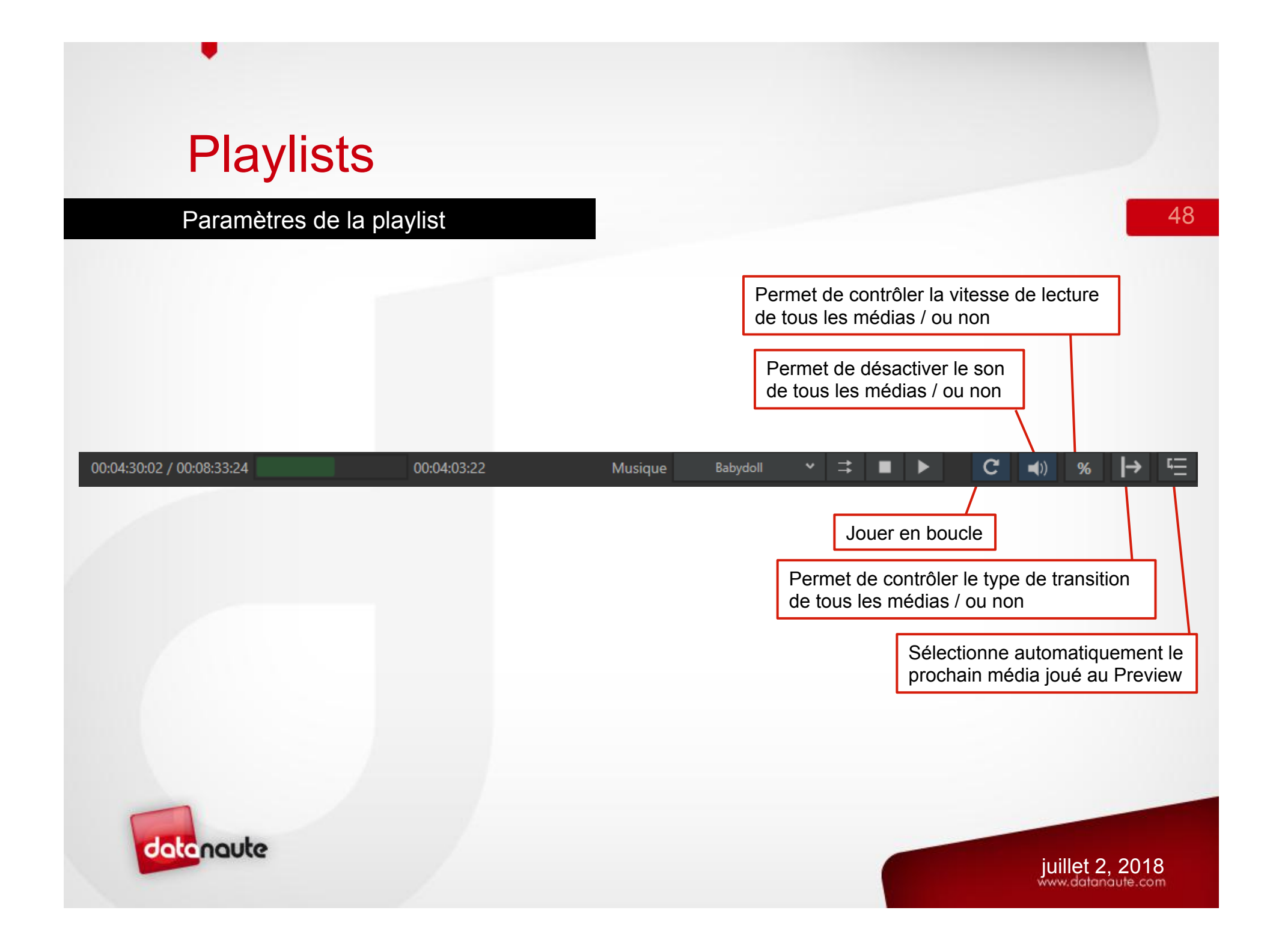

Paramètres des médias

• L'ordre des clips est modifiable par simple glisser-déposer

Vitesse de lecture. Si AUTO est sélectionné, la vitesse actuellement sélectionné dans l'application sera utilisée

|     | Partenaires × Meilleurs moment |             |             |             |      |             |         |            |             |
|-----|--------------------------------|-------------|-------------|-------------|------|-------------|---------|------------|-------------|
| ID  | Nom                            | Début       | Fin         | Durée       | Note | Description | Vitesse | Transition | Audio       |
| 0-A | IN 1                           | 14:24:41:13 | 14:24:44:13 | 00:00:03:00 |      |             | 100 💙   | AUTO 💙     | <b>(</b> )  |
|     | CLIP TAKE THE TIME FINAL       | 00:00:00:00 | 00:05:14:18 | 00:05:14:18 |      |             | AUTO 💙  | MIX 💙      | <b>(</b> )  |
|     | logo Markus                    | 00:00:00:00 | 00:00:03:00 | 00:00:03:00 |      |             | 50 💙    | AUTO 💙     | =()         |
|     | PARTRNAIRE 25 NOV DEF MOV      | 00:00:00:00 | 00:03:10:06 | 00:03:10:06 |      |             | AUTO 💙  | WIPE 💙     | <b>-(</b> ) |
|     | hebdo-charente-maritime        | 00:00:00:00 | 00:00:03:00 | 00:00:03:00 |      |             | AUTO 💙  | AUTO 💙     | -0          |

La durée du clip peut-être modifiée en double cliquant sur le champ. Très utile pour choisir la durée d'une image par exemple

Transition. Si AUTO est sélectionné, la transition sélectionnée dans l'application sera utilisée

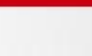

49

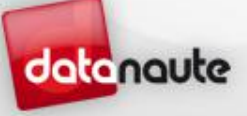

juillet 2, 2018

Active / désactive le son

### Exportation

- Il est important de savoir que les fichiers enregistrés par la machine sont inexploitable car enregistrés dans un format spécifique à l'application
- Cependant il est possible d'enregistrer la sortie PGM au format MP4 à en appuyant simplement sur le bouton « REC PGM »

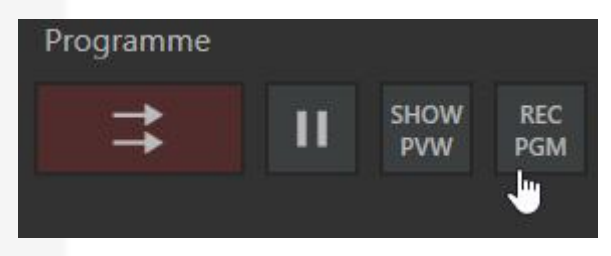

Les fichiers enregistrés sont sauvegardés dans le dossier « Exports »

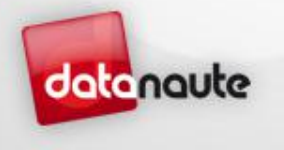

### Autres fonctionnalités

#### Recherche

- Il est possible d'accélérer la recherche d'un media ou d'un Cue point à l'aide de la barre de recherche située en bas à gauche de l'écran
  - Accessible rapidement en faisant CTRL+F
  - Valide la recherche avec la touche « Entrer »

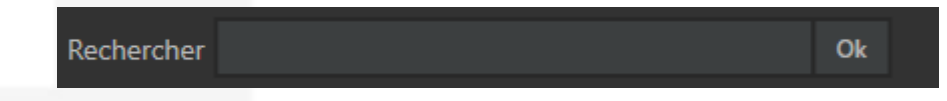

- Celle-ci permet recherchera par ordre de priorité :
  - Un cue point : par ID, Nom, Description
  - Un media : par Nom
  - Un timecode horaire : en respectant le format HH:mm ou HH:mm:ss ou HH:mm:ss:ff
- Si aucune modification à la recherche n'est ajouté et que l'on relance la recherche, celle-ci affichera le résultat suivant

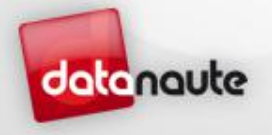

### Autres fonctionnalités

Changement de source en direct

- Il est possible de changer de source durant la diffusion d'un cue point au programme, pour changer d'angle de vue par exemple :
  - Pour cela maintenez la touche SHIFT enfoncée, puis sélectionner la source A / B / C / D
  - Le changement de source réutilisera le même timecode horaire sur la nouvelle source

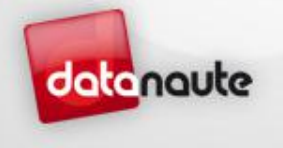

juillet 2, 2018 www.datanaute.com

### Autres fonctionnalités

Maj d'un cue point / Déplacement

- Un cue point est par défaut modifié sur chaque canal simultanément
- Il est possible de ne modifier qu'une entrée à la fois en appuyant simultanément sur SHIFT + Mark In / Mark Out
- Il est également possible d'aller directement au début ou à la fin du cue point / media sélectionné en appuyant en même temps sur
  - CTRL + Mark In : va au début
  - CTRL + Mark Out : va à la fin

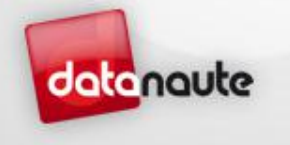

## Nos premières références

#### Année 2018

- Championnat de France d'Aviron
- Omnivore Food Festival (évènement GL Events)
- 24 heures du Mans Moto et Autos
- Concours complet de Saumur (CCI\*\*\* Equitation)
- Les Etoiles de Pau France 3 Aquitaine
- Athlétisme CDMG (MTCA EPOKA)
- • • •

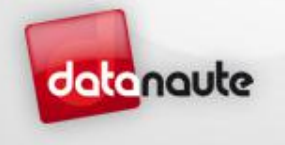

### Trophée SATIS 2017

#### MANIETO remporte le Trophée SATIS 2017

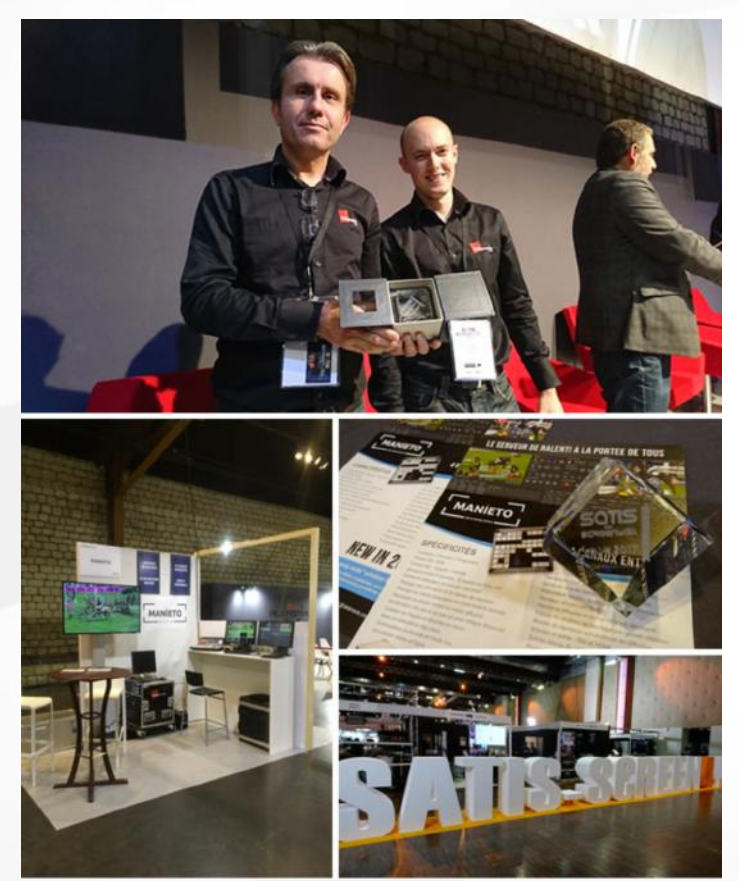

Pour la première année, nous étions présents au salon SATIS - SCREEN4ALL 2017 pour présenter notre serveur de ralenti !

Depuis six ans, les Trophées mettent en lumière les produits et services innovants présentés par les exposants du SATIS dans quatre catégories :

- Production et Tournage
- Post-production
- Diffusion et Distribution
- Services

Nous sommes fiers de vous annoncer que MANIETO a remporté le vote du public dans la catégorie Production et Tournage. !!

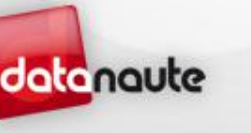

juillet 2, 2018